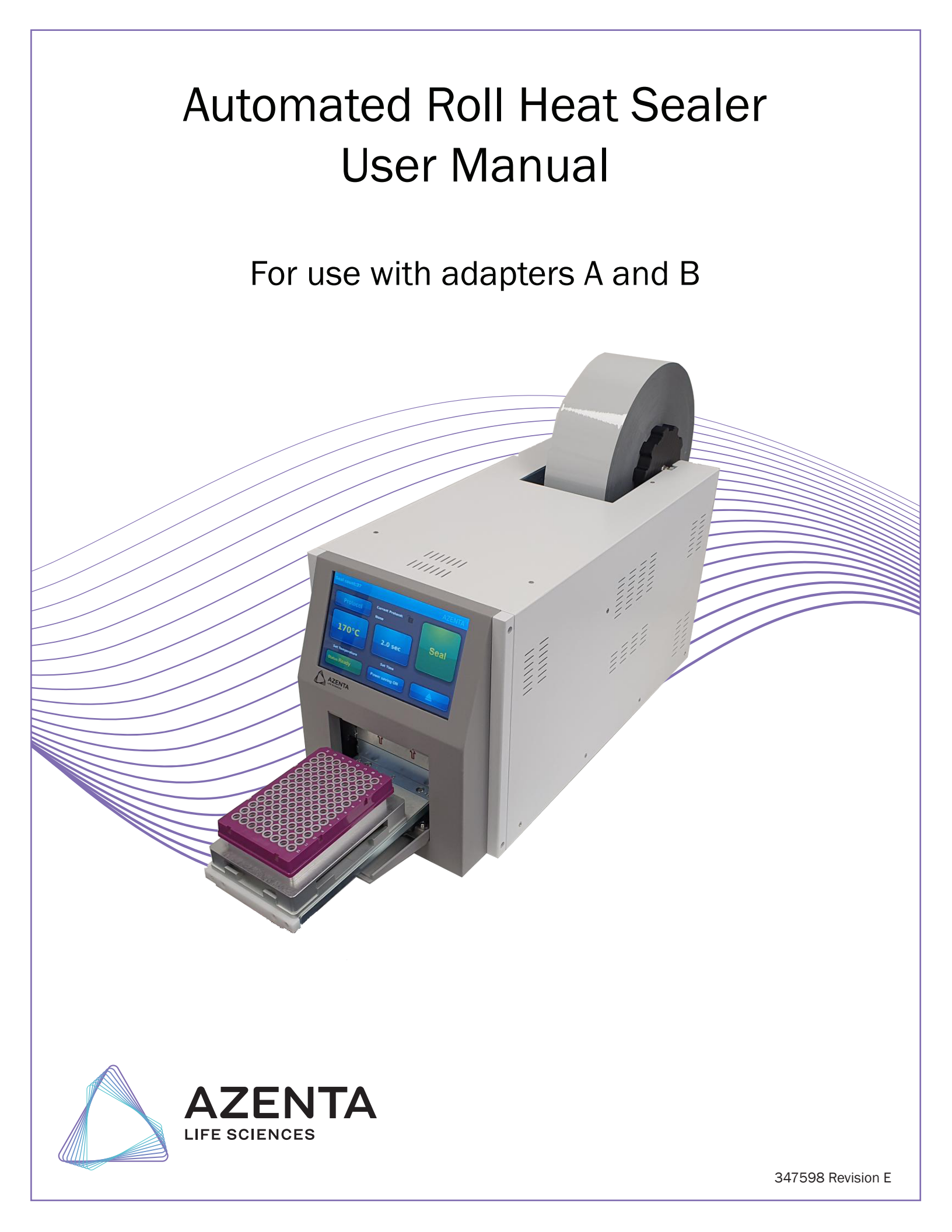

# Azenta, Inc.

Information provided within this document is subject to change without notice, and although believed to be accurate, Azenta, Inc. assumes no responsibility for any errors, omissions, or inaccuracies.

BioStore<sup>™</sup>, BioWarehouse<sup>™</sup>, SampleStore<sup>™</sup>, Strata<sup>™</sup>, Tube Auditor<sup>™</sup>, Azenta<sup>™</sup>, Azenta Life Sciences<sup>™</sup>, and the Azenta logo are trademarks of Azenta, Inc.

CryoExchange®, CryoPod®, FrameStar®, FreezerPro®, and IntelliXcap® are registered U.S. trademarks of Azenta, Inc.

All other trademarks are properties of their respective owners.

© 2023 Azenta, Inc. All rights reserved. The information included in this manual is proprietary information of Azenta, Inc. and is provided for the use of Azenta, Inc. customers only and cannot be used for distribution, reproduction, or sale without the express written permission of Azenta, Inc.

This technology is subject to United States export Administration Regulations and authorized to the destination only; diversion contrary to U.S. law is prohibited.

Original manual printed in English.

These are the original instructions for the Automated Roll Heat Sealer.

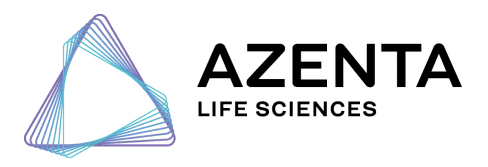

**Corporate Headquarters** 

200 Summit Drive, 6th Floor Burlington, MA 01803 U.S.A.

European Union Representative Im Leuschnerpark 1B 64347 Griesheim, Germany

#### For Customer Service/Sales Inquiries:

| Location      | ocation Contact Number           |                |
|---------------|----------------------------------|----------------|
| North America | +1-888-2AZENTA (+1-888-229-3682) |                |
| Europe        | +44-161-777-2000                 | www.azenta.com |
| Japan         | +81-3-6628-2950                  |                |

#### For Technical Support:

| Location      | ocation Contact Number                            |  |
|---------------|---------------------------------------------------|--|
| North America | +1-800-379-7221                                   |  |
| Europe        | +41-31-770-7373 / +44-161-777-2107 www.azenta.com |  |
| Japan         | +81-3-6628-2950                                   |  |

# **Revision History**

#### Part Number: 347598

## Automated Roll Heat Sealer User Manual

| Revision   | Date        |
|------------|-------------|
| Revision A | 12 JUN 2020 |
| Revision B | 18 SEP 2020 |
| Revision C | 05 AUG 2021 |
| Revision D | 17 AUG 2022 |
| Revision E | 04 JUL 2023 |

# **Table of Contents**

| Cover                                               | 1  |
|-----------------------------------------------------|----|
| Revision History                                    | 4  |
| 1. Safety                                           | 7  |
| Warnings                                            | 8  |
| Personal Injury                                     | 8  |
| Electric Shock                                      | 8  |
| Product Damage                                      | 9  |
| General Operation Safety                            | 9  |
| Regulatory Compliance and Declaration of Conformity | 10 |
| 2. Introduction                                     | 11 |
| Unpacking (Packing and Contents Listing)            | 12 |
| Hardware Overview                                   | 14 |
| Front Features                                      | 14 |
| Rear Features                                       | 15 |
| Touch Screen Overview                               | 16 |
| 3. Operation                                        | 18 |
| Basic Steps for Operation                           | 18 |
| Workflow of Main Screen                             | 19 |
| Workflow of Protocol Management                     | 19 |
| Seal Roll Loading Procedure                         | 20 |
| Installing Seal Roll on Roll Holder                 | 20 |
| Loading Procedure                                   | 21 |
| Fine Adjustment of the Seal Position                | 30 |
| X-axis Fine Adjustment                              | 31 |
| Y-axis Fine Adjustment                              | 31 |
| Seal Roll Unloading Procedure                       | 32 |
| Closing the Door                                    | 34 |
| Setting the Sealing Parameters                      | 34 |
| Time Setting                                        | 35 |
| Temperature Setting                                 | 35 |
| Loading a Plate                                     | 36 |
| Power Saving Function                               | 36 |
| Setting Power Saving Parameters                     | 37 |
| Protocol and Password Settings                      | 38 |
| Creating a Protocol                                 | 38 |
| Editing a Stored Protocol                           | 39 |
| Selecting a Protocol                                | 39 |
| Deleting a Stored Protocol                          | 39 |
| Setting Protocol Security Level                     | 40 |
| Protocol Management                                 | 41 |
| Protocol List                                       | 41 |
| 4. Optimizing Seal Quality                          | 42 |

| Plate Requirements                                | 42 |
|---------------------------------------------------|----|
| Plate Adapters                                    | 42 |
| Lightweight Adapters                              | 44 |
| Heat Seal Materials                               | 45 |
| Optimizing Sealing Parameters                     | 46 |
| 5. Integration                                    |    |
| Changing Rubber Feet to Screw Nuts                | 48 |
| Remote Communication                              | 49 |
| Protocol                                          |    |
| Serial Port Setup                                 |    |
| Basic Commands                                    |    |
| Status of Process                                 | 50 |
| 6. Routine and Preventative Maintenance           |    |
| Cleaning the Heating Block                        | 51 |
| Cleaning the Touch Screen                         |    |
| Replacing the Vacuum Cups                         |    |
| Locating the Vacuum Cups                          |    |
| Removing the Rear Vacuum Cups                     | 55 |
| Removing the Front Vacuum Cups                    |    |
| 7. Troubleshooting                                |    |
| Hardware Problem                                  |    |
| Warning Messages                                  |    |
| Seal Loading                                      |    |
| Protocol Management                               | 60 |
| General                                           | 61 |
| Error Messages                                    | 64 |
| 8. Appendices                                     | 65 |
| Appendix A: Technical Specifications              |    |
| Appendix B: Ordering Information and Accessories  |    |
| Appendix C: Warranty                              | 69 |
| Appendix D: Shipping Instruction                  |    |
| Shipping Bracket and Rear Sensor Protection Screw | 71 |
| Packing the Device into the Shipping Box          | 72 |
| Setting the Device on a Pallet                    | 74 |
| WEEE Statement (European Union)                   | 75 |
|                                                   |    |

# 1. Safety

# DANGER

#### Read the Safety Chapter and Manual

Failure to review the Safety chapter and the manual, and follow the safety warnings can result in death or serious injury.

- All personnel involved with the operation or maintenance of this product must read and understand the information in this safety chapter.
- Follow all applicable safety codes of the facility as well as national and international safety codes.
- Know the facility safety procedures, safety equipment, and contact information.
- Read and understand each procedure before performing it.
- Read, follow, and understand each chapter in order to preserve product safety.

## CAUTION

#### **Pinch Point**

Moving parts of the product may cause squeezing or compression of fingers or hands resulting in personal injury.

• Keep hands clear of the front door and the rear notch during operation.

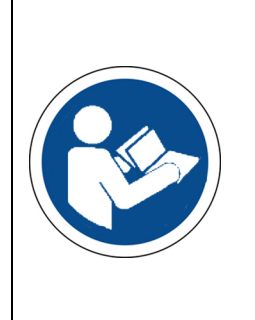

## CAUTION Hot Surface Hazard

The plate and other internal components may be too hot to touch.

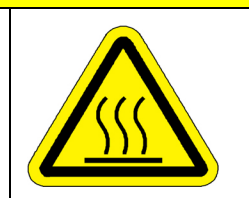

# 

**Two-Person Lift Recommended** 

This product weighs 27 kg (about 60 lbs). Improper lifting may result in personal injury.

• Do not attempt to lift this product alone. Always use 2-person lift techniques or a lift aid.

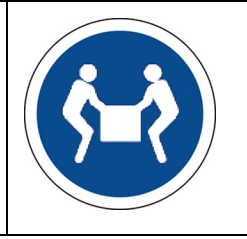

# NOTICE

It is the responsibility of each person working on this product to know the applicable regulatory safety codes as well as the facility safety procedures, safety equipment, and contact information.

This instruction manual contains important operating and maintenance instructions which must be read, understood, and followed by the product user. Failure to use this product according to this instruction manual may degrade or defeat the protection normally provided by this product. Read this instruction manual prior to product use and keep this instruction manual for future reference.

## Warnings

## **Personal Injury**

- Do not use this product in a manner other than as stated in the "General Operation Safety" section of this manual as the protection provided by the equipment may be impaired.
- This product is designed for use in laboratory environments by persons knowledgeable in safe laboratory practices.
- Always wear safety glasses and other appropriate protective equipment when operating this product.

### **Electric Shock**

- This product must be connected to a grounded power outlet for safe functioning.
- Use only the power cord supplied with the product.
- The power cord is the device available for full disconnect from mains input.

- Position the product for use so that the power cord can be easily disconnected without having to move the product.
- Disconnect the power cord before moving or cleaning the unit.

## **Product Damage**

- Keep the product dry and clean.
- Do not immerse the product in liquid for cleaning.
- This unit is not explosion or spark proof.
- Do not operate this product near volatile or flammable materials.

## **General Operation Safety**

- When using infectious, radioactive, toxic and other solutions which may pose health risks, observe the appropriate safety precautions.
- Do not use this machine in a potentially explosive environment or with potentially explosive chemicals. Install the machine in a location free of excessive dust.
- Avoid placing the machine in direct sunlight.
- Choose a flat, stable surface capable of withstanding the weight of the machine. Install the machine in the room temperature 10 30°C, relative humidity 0 85%. Do not block the air vents.
- Make sure the power source conforms to the required power supply specifications.
- To avoid electric shock, make sure the machine is plugged into a grounded electric outlet. Do not allow water or any foreign objects to enter the various openings of the machine.
- Switch off the power switch before cleaning or performing any service on the machine, such as replacing the
- fuses.
- To guarantee sufficient ventilation, ensure that the sealer has at least 30cm of free space on all sides, including
- the rear.
- Repair should be carried out by authorized service personnel only. Use original spare parts and accessories only.

## **Regulatory Compliance and Declaration of Conformity**

The Automated Roll Heat Sealer meets the requirements of the European Union's Low Voltage Directive 2014/35/EC, Electromagnetic Compatibility Directive 2014/30/EU, and 2011/65/EU Directive on the restriction of the use of certain hazardous substances in electrical and electronic equipment. In accordance with the directives, Azenta Life Sciences has issued a Declaration of Conformity and the Automated Roll Heat Sealer has a CE mark affixed.

| DOCUMENT NUMBER:                                                                                                    | TITLE:                                                                                                    |                                                                                                    |                                                                                                    |
|----------------------------------------------------------------------------------------------------|----------------------------------------------------------------------------------------------------|----------------------------------------------------------------------------------------------------|----------------------------------------------------------------------------------------------------|
| 347511                                                                                                    | Declaration of                                                                                                    | Conformity, Machinery Directive                                                                                                    |                                                                                                    |
| REVISION: B                                                                                                    | D OCUMENT CLASSIFIC                                                                                                    | CATION:                                                                                                    |                                                                                                    |
| EC0# EC132455                                                                                                    | 04-Form, Template or                                                                                                    | Other                                                                                                    |                                                                                                    |
|                                                                                                    | D                                                                                                    | ECLARATION OF CONFORMIT                                                                                                    | Y                                                                                                    |
| Description:                                                                                                    | Automated R                                                                                                    | oll Heat Sealer                                                                                                    |                                                                                                    |
| Function:                                                                                                    | This instrume<br>used as a sta                                                                                                    | ent is used for the automated heat<br>and-alone system, or fully integrate                                                                                                    | sealing of plates, and can be<br>within automated applications.                                                                                                    |
| Product code:                                                                                                    | 4ti-0665, 4ti                                                                                                    | -0665-xx                                                                                                    |                                                                                                    |
| Business name and full a Azenta Life Scien                                                                                                    | ddress of the manufacture<br>ces, Northbank, I                                                                                                    | er of the machinery:<br>Irlam, Manchester M44 5AY, Unite                                                                                                    | d Kingdom                                                                                                    |
| Name and address of the<br>Azenta Life Scien                                                                                                    | person, established in the ces (Germany) GI                                                                                                    | e Community, authorized to compile the relevant ter<br>mbH, Im Leuschnerpark 1B, 6434                                                                                                    | chnical documentation<br>7 Griesheim, Germany                                                                                                    |
| <ul> <li>EN 121</li> <li>ISO/TR<br/>method</li> <li>EN 610<br/>laborat</li> <li>EN 610<br/>laborat</li> <li>EN 610<br/>Genera</li> <li>That this machi<br/>Genera</li> <li>That this machi<br/>June 2011 on t<br/>amendment 20<br/>BS EN<br/>with res</li> <li>Year CE Marking Aff</li> </ul> | 14121-2:2012 ED2<br>14121-2:2012 ED2<br>14121-2:2012 ED2<br>10-1:2010+A1:201<br>ory use. General requi-<br>10-2-010:2020 Safe<br>ory use. Particular re-<br>nery fulfils all the relevent<br>126-1:2021 Electrical<br>Irequirements<br>nery is in conformity<br>the restriction of the<br>15/863/EU.<br>EC 63000:2018. Te<br>spect to the restriction<br>ixed to Product: | Safety of machinery, Risk assessment, P<br>Safety of machinery, Risk assessment, P<br>9. Safety requirements for electrical equi<br>irements<br>ety requirements for electrical equipment<br>quirements for laboratory equipment for<br>evant provisions of Directive 2014/30/EL<br>Il equipment for measurement, control an<br>with Directive 2011/65/EU of the Europ<br>use of certain hazardous substances in<br>echnical documentation for the assessment<br>of hazardous substances.<br>2015 | Alsk assessment and risk reduction<br>ractical guidance and examples of<br>pment for measurement, control and<br>thor measurement, control and<br>the heating of materials<br>J (EMC Directive)<br>id laboratory use. EMC requirements.<br>bean Parliament and of the Council of 8<br>electrical and electronic equipment and<br>ent of electrical and electronic products |
| Signed for and on th                                                                                                    | e behalf of Azenta Li                                                                                                    | fe Sciences:                                                                                                    |                                                                                                    |
| Rob Woodwa<br>Print name: Rob Woodwa<br>Position: Senior Vice Pres<br>Place: Irlam. Manchester                                                                                                    | rd (Oct 25, 20)<br>dident. Global Quality Exect                                                                                                    | 21 05:58 GMT+1)<br>utive Management                                                                                                    |                                                                                                    |
| Confidential: The<br>Azenta and no p                                                                                                    | e information is con<br>art of it is to be dis                                                                                                    | nfidential and is to be used only in co<br>closed to others without prior written                                                                                                    | prinection with matters authorized by permission from Azenta.                                                                                                    |
|                                                                                                    |                                                                                                    |                                                                                                    |                                                                                                    |

# 2. Introduction

The Automated Roll Heat Sealer is a device that applies a heat seal on the top of a microplate to seal the individual wells of the microplate. Sealing the wells protects the contents from evaporation and cross-contamination during experimentation, transportation, and storage.

It is a compact, bench-top heat sealer which is suitable for both research and clinical laboratories and does not require an external compressed air supply. It has a wide compatibility with different sealing films/foils and microplates.

When using the Automated Roll Heat Sealer for the first time, read this entire operating manual carefully. To guarantee problem free and safe operation, it is essential to observe the following information.

## **Unpacking (Packing and Contents Listing)**

The device is delivered in an external carton and an internal carton with protective PE foam cushions. Remove the pieces of the Automated Roll Heat Sealer from each carton. All packaging should be retained until it has been established that the device is working properly.

Open the Automated Roll Heat Sealer package and confirm that all items are included:

- Automated Roll Heat Sealer Device
- Power cord (four different power cords available: US, UK, EU, AU)
- User manual (including warranty statement)

#### Table 2-1: Contents of Automated Roll Heat Sealer Package

| Product Title                                                                                                    | Product Image |
|----------------------------------------------------------------------------------------------------|---------------|
| Roll holder                                                                                                    | 0.0           |
| Seal loading tool                                                                                                    |               |
| Plate support adapter A                                                                                                    |               |
| Plate support adapter B                                                                                                    |               |
| Vacuum cups                                                                                                    |               |
| Spare fuse fitted in fuse holder (either 240V or 110V, depending on territory) <b>NOTE:</b> The 8 amp fuse can be used for 240 V or 110V. |               |
| Plastic tweezers                                                                                                    |               |

If there are any items missing, damaged, or not according to your order, contact your distributor or sales representative immediately.

Refer to "Ordering Information and Accessories" on page 67 to see the ordering information of the Automated Roll Heat Sealer accessories.

## 

#### **Shipping Bracket**

The Automated Roll Heat Sealer is shipped with a shipping bracket to prevent the plate carrier moving during shipping. It is essential that this bracket is removed before the unit is powered up for the first time. To remove the shipping bracket, first open the inspection door on the left side of the unit. Locate the colored bracket on the side of the carrier as shown in the following image:

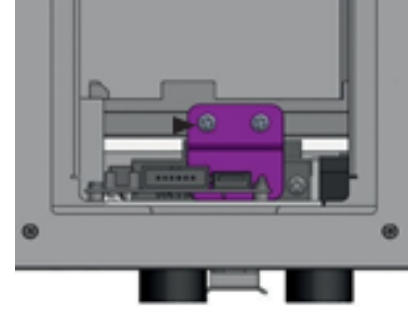

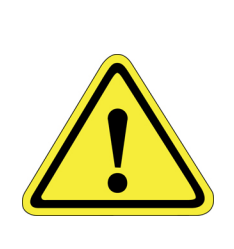

Using a Phillips screw driver, carefully remove the screws holding the bracket in place.

## 

#### **Sensor Protection Screw**

To protect the rear foil sensor during transportation, the Automated Roll Heat Sealer is shipped with a protective screw highlighted with a white washer, inserted into the rear of the instrument. Before the unit is switched on, make sure that the screw is removed from the instrument and retained with the other transportation packaging.

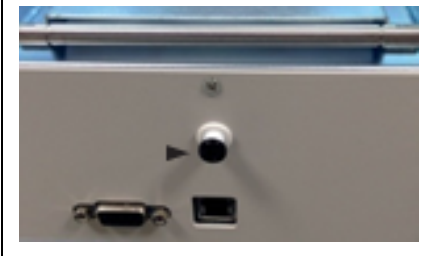

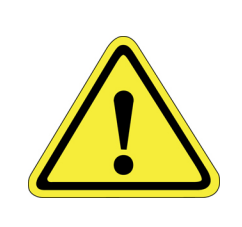

# CAUTION

#### **Two-Person Lift Recommended**

This product weighs 27 kg (about 60 lbs). Improper lifting may result in personal injury.

• Do not attempt to lift this product alone. Always use 2-person lift techniques or a lift aid.

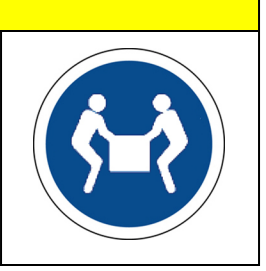

*NOTE:* Make sure you retain the shipping bracket and screws as well as the sensor protection screw in a safe place. It is essential that the shipping bracket and sensor protection screw are replaced, should the unit need to be shipped in the future. For details, refer to "Shipping Instruction" on page 71.

## Hardware Overview

### **Front Features**

The following picture shows the front of the Automated Roll Heat Sealer. The table below describes the features shown.

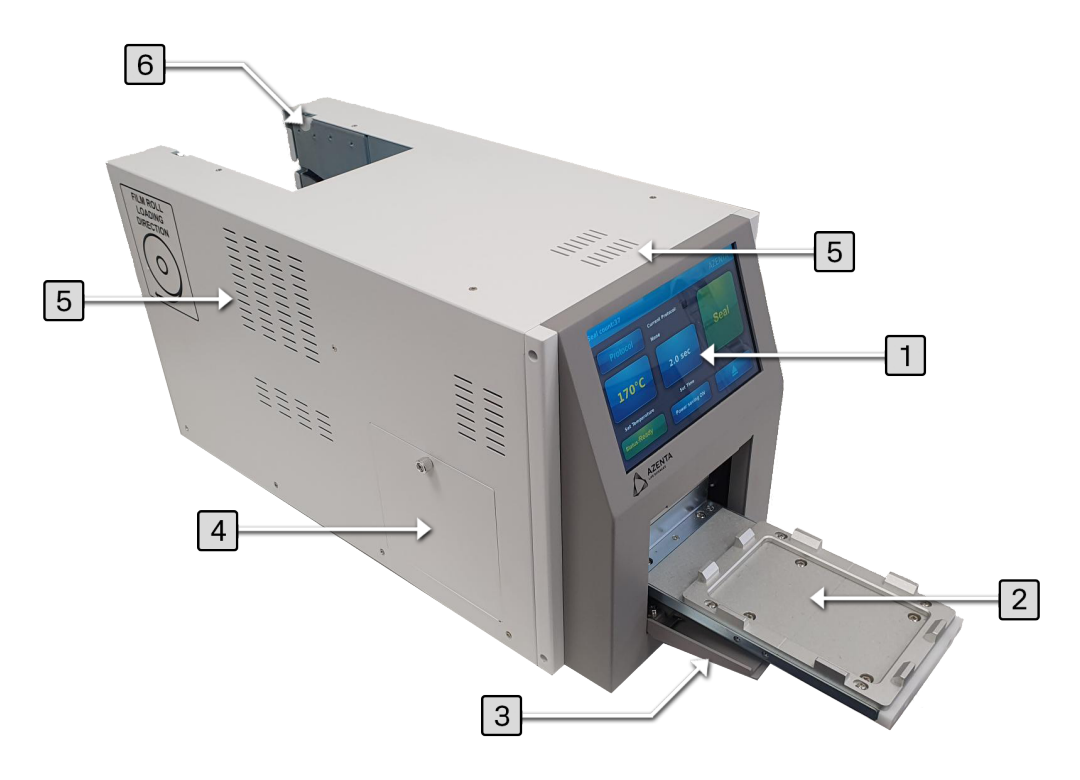

Figure 2-1: Automated Roll Heat Sealer Front Features

| Number | Title of Part    | Description of Part                                                                                             |
|--------|------------------|----------------------------------------------------------------------------------------------------|
| 1      | Touch screen     | The interface that allows you to specify the sealing parameters, and start/stop the seal cycle.                 |
| 2      | Plate carrier    | The metal platform on which microplates and microplate adapters are loaded.                                     |
| 3      | Door (opened)    | The movable structure that opens when the plate carrier is extended and closes when the plate carrier retracts. |
| 4      | Inspection door  | The removable panel that provides quick accessibility to the sealing chamber.                                   |
| 5      | Ventilation area | The structure for heat ventilation.<br><b>NOTE:</b> Do <u>not</u> block the vents.                              |
| 6      | Roll support     | The holder to support the seal roll.                                                                            |

#### Table 2-2: Description of Automated Roll Heat Sealer Front Features

#### **Rear Features**

The following picture shows the rear side of the Automated Roll Heat Sealer. The table below describes the features shown.

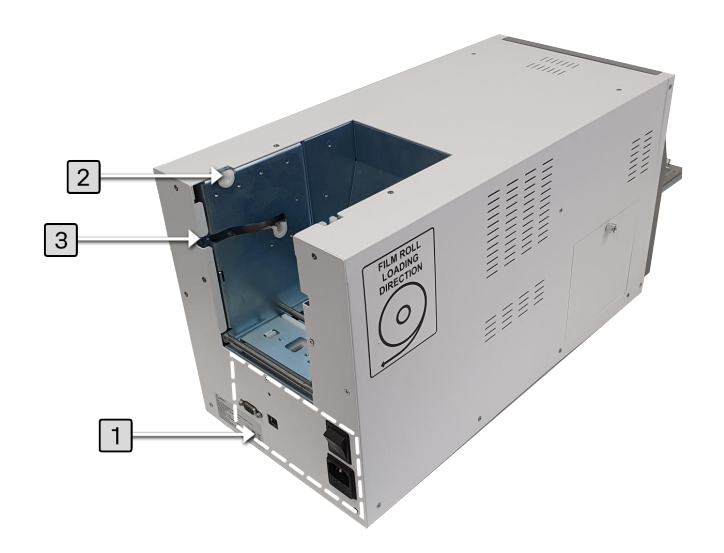

#### Figure 2-2: Automated Roll Heat Sealer Rear Features

| Number | Title of Part       | Description of Part                                                                                                    |
|--------|---------------------|----------------------------------------------------------------------------------------------------|
| 1      | Connection papel    | This area includes power switch, power connector, USB port, and RS232 port, as well as the housing for the fuse and spare fuse. Refer to the picture below:<br>$\begin{array}{c} \hline \\ \hline \\ \hline \\ \hline \\ \hline \\ \hline \\ \hline \\ \hline \\ \hline \\ \hline $ |
| T      | connection panel    | # Description                                                                                                    |
|        |                     | 1 Power switch                                                                                                    |
|        |                     | 2 Power connector                                                                                                    |
|        |                     | 3 Housing for fuse or spare fuse                                                                                                    |
|        |                     | 4 RS232 port                                                                                                    |
|        |                     | 5 USB port                                                                                                    |
| 2      | Seal roll support 1 | The holder to support the seal roll with larger diameter (<265mm)                                                                                                    |
| 3      | Seal roll support 2 | The holder to support the seal roll with small diameter (<140mm)                                                                                                    |

#### Table 2-3: Description of Automated Roll Heat Sealer Rear Features

## **Touch Screen Overview**

The following section provides an introductory overview of the icons on the touch screen of the Automated Roll Heat Sealer.

Eight functional icons, as well as the status display areas, are present on the touch screen of the Automated Roll Heat Sealer. The table below describes the features shown in the following diagram.

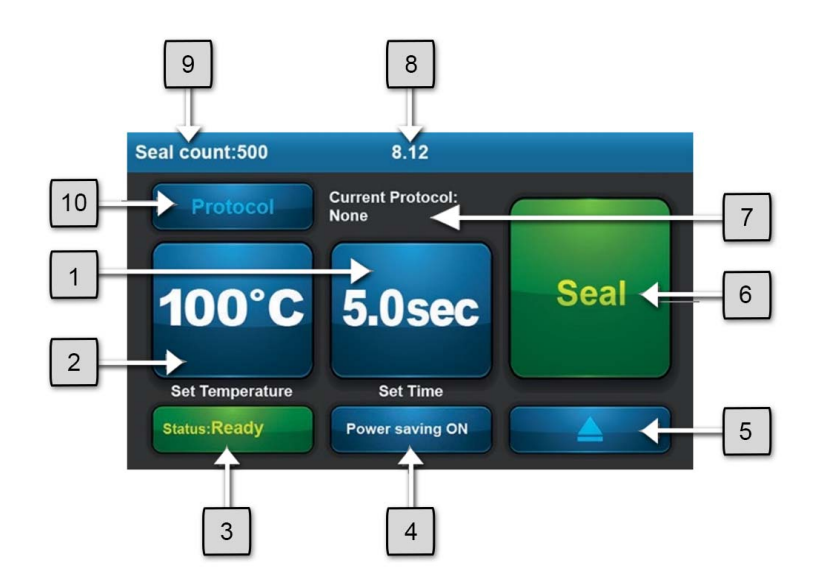

#### Figure 2-3: Automated Roll Heat Sealer Touch Screen Features

| Number | Feature                         | Description                                                                                                    |
|--------|---------------------------------|----------------------------------------------------------------------------------------------------|
| 1      | Seal time setting               | Adjusts the sealing time, between 0.1 and 10 seconds, in 0.1 second increments.                                                                                                    |
| 2      | Seal temperature setting        | Adjusts range 100~195 °C.                                                                                                    |
| 3      | Heating block Status<br>display | <ul> <li>Indicates the status of the heating block.</li> <li>Red color: the heating block is in the heating stage</li> <li>Green color: the heating block has reached the set temperature</li> <li>Blue color: the heating block is in cooling status</li> </ul>                                         |
| 4      | Power saving function           | Helps you plan your experiment by reducing the power consumption.                                                                                                    |
| 5      | Plate carrier movement          | Retrieves the plate carrier for closing the unit or replacing a seal roll.                                                                                                    |
| 6      | Seal function                   | Initiates sealing. When the temperature of the heating block reaches the set temperature, the color of this icon is green and the sealing process can be initiated. When the color of this icon is gray, it means the unit is in the heating or cooling stage and the sealing process cannot be started. |
| 7      | Current Protocol display        | Displays the name of the current sealing protocol.                                                                                                    |
| 8      | Software version                | Displays the software version currently loaded onto the instrument (disappears after three seconds).                                                                                                    |
| 9      | Seal count                      | Displays the total number of seals that the instrument has accomplished.                                                                                                    |
| 10     | Protocol management             | Displays the protocol management function.                                                                                                    |

# 3. Operation

## **Basic Steps for Operation**

**NOTE:** Remember to first remove the shipping bracket and the sensor protection screw as described in "Unpacking (Packing and Contents Listing)" on page 12.

The basic steps for the Automated Roll Heat Sealer operation as a standalone device are presented as below:

| Step | Action                                                                                                    |
|------|----------------------------------------------------------------------------------------------------|
| 1.   | Connect the power cord.                                                                                       |
| 2.   | Turn on the device.                                                                                           |
| 3.   | Place the seal roll, along with its holder, on the device. Refer to "Seal Roll Loading Procedure" on page 20. |
| 4.   | Perform the seal roll loading procedure. Refer to "Seal Roll Loading Procedure" on page 20.                   |

| Step | Action                                                                                                    |
|------|----------------------------------------------------------------------------------------------------|
| 5.   | <ul> <li>Optimize sealing conditions.</li> <li>Adjust the time setting. Refer to "Time Setting" on page 35.</li> <li>Adjust the temperature setting. Refer to "Temperature Setting" on page 35.</li> </ul> |
| 6.   | Carry out the sealing process.<br><b>NOTE:</b> Keep hands clear of the front door during operation.                                                                                                    |

## Workflow of Main Screen

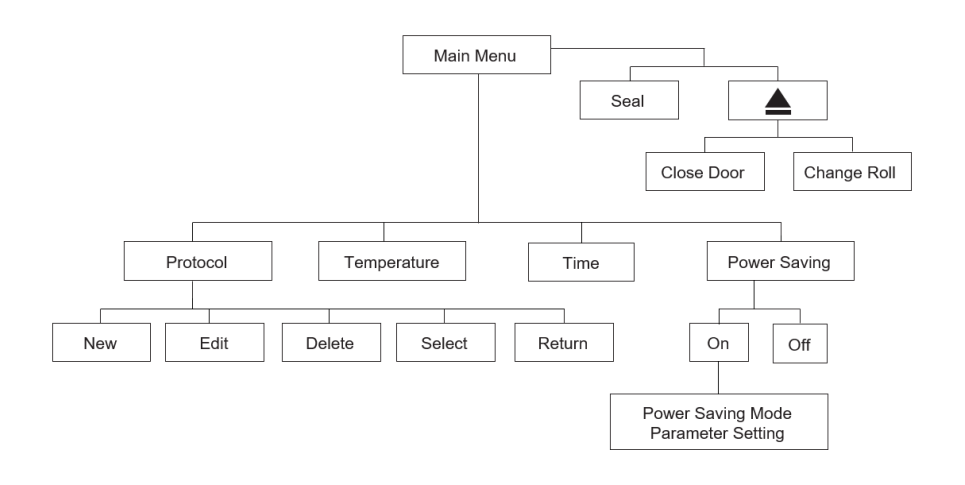

## **Workflow of Protocol Management**

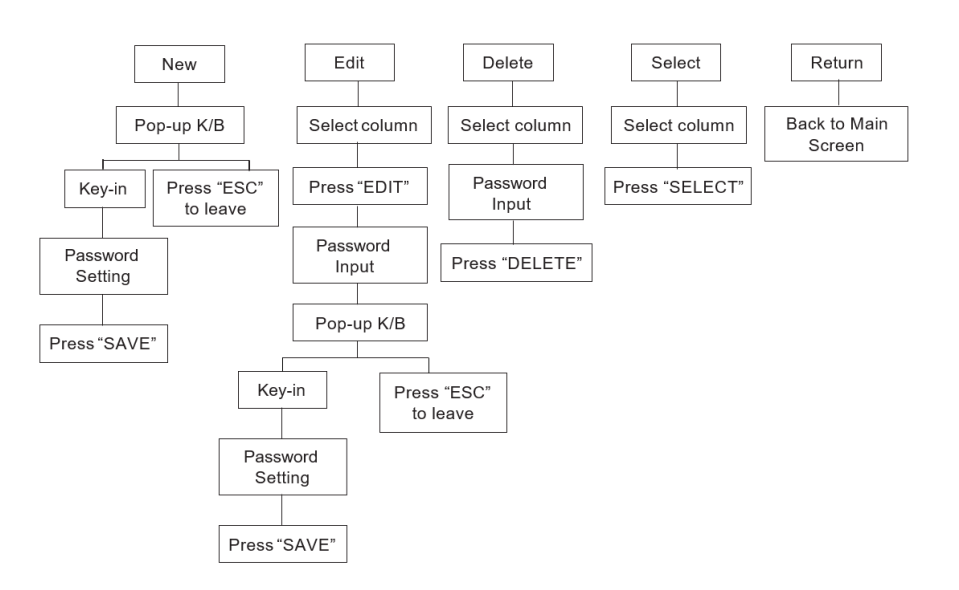

This section explains how to load a seal roll on the Automated Roll Heat Sealer. Before you start, ensure you have the roll holder component and the seal loading tool, as shown below.

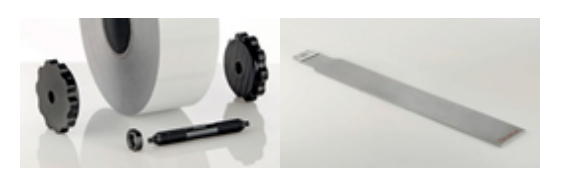

Figure 3-1: Roll holder and seal loading tool

#### Installing Seal Roll on Roll Holder

**NOTE:** Four parts are required for the roll holder: two clamping wheels, one spindle, and one locking nut.

| Step |                                                                                                    |                                                              | Action                                                  |
|------|----------------------------------------------------------------------------------------------------|--------------------------------------------------------------|---------------------------------------------------------|
| 1.   | Rotate the locking<br>nut against the clar<br>2<br>3                                                                                                    | nut, followed by the left clam<br>mping wheel at this point. | ping wheel onto the spindle. Do not tighten the locking |
|      | Number                                                                                                    | Part                                                         |                                                         |
|      | 2                                                                                                    | Right clamping wheel                                         |                                                         |
|      | 3                                                                                                    |                                                              |                                                         |
|      | 4                                                                                                    | Spindle                                                      |                                                         |
|      |                                                                                                    |                                                              | ]                                                       |
| 2.   | Place the spindle through the center of the roll (left side) and rotate the right clamping wheel onto the spindle, pinching it up against the side of the roll.<br><b>NOTE:</b> Do not tighten the wheels at this point. |                                                              |                                                         |
| 3.   | Adjust the spindle by rotating it backwards and forwards until the sealing material is central to ends of the spindle, or an equal amount of threads can be seen at each end of the spindle.                             |                                                              |                                                         |

| Step | Action                                                                                                    |  |  |
|------|----------------------------------------------------------------------------------------------------|--|--|
| 4.   | Once in the correct position, clasp the end of the spindle protruding from the left clamping wheel and remove the right hand clamping wheel.                                |  |  |
| 5.   | Tighten the locking nut up against the left clamping wheel, fixing it place.                                                                                                |  |  |
| 6.   | Re-insert the spindle through the center of the roll and tighten the right clamping wheel, locking the roll in position. The finished product looks like the picture below: |  |  |

## Loading Procedure

| Step | Action                                                                                                    |
|------|----------------------------------------------------------------------------------------------------|
| 1.   | Place the roll holder on the device locating the ends of the spindle in either seal roll support 1 or 2, depending on the size of the roll. The picture below shows the correct orientation of the seal roll (the orientation of the seal roll should be as indicated by the purple arrow). Incorrect orientation can cause damage to the heating block.<br><b>NOTE:</b> Keep hands clear of the rear notch during operation. |
|      |                                                                                                    |

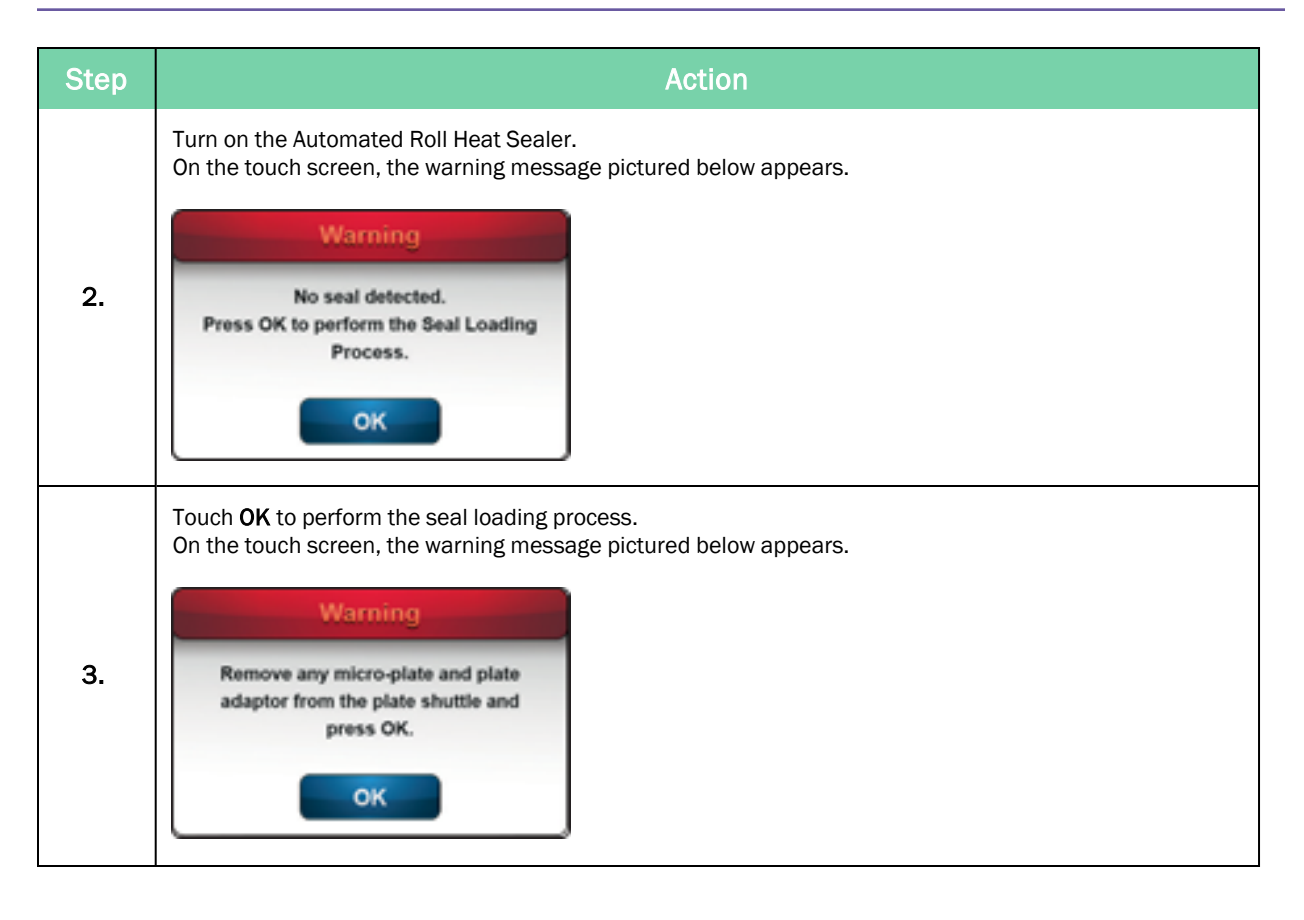

| Step | Action                                                                                                    |
|------|----------------------------------------------------------------------------------------------------|
| 4.   | Ensure the plate carrier is free from any micro-plate and touch <b>OK</b> to start the seal loading process. The plate carrier moves to seal loading position, as shown below.        |
|      | On the touch screen, the warning message pictured below is displayed.          Warning         Please conduct the Seal Loading         Process and on completion press OK.         OK |

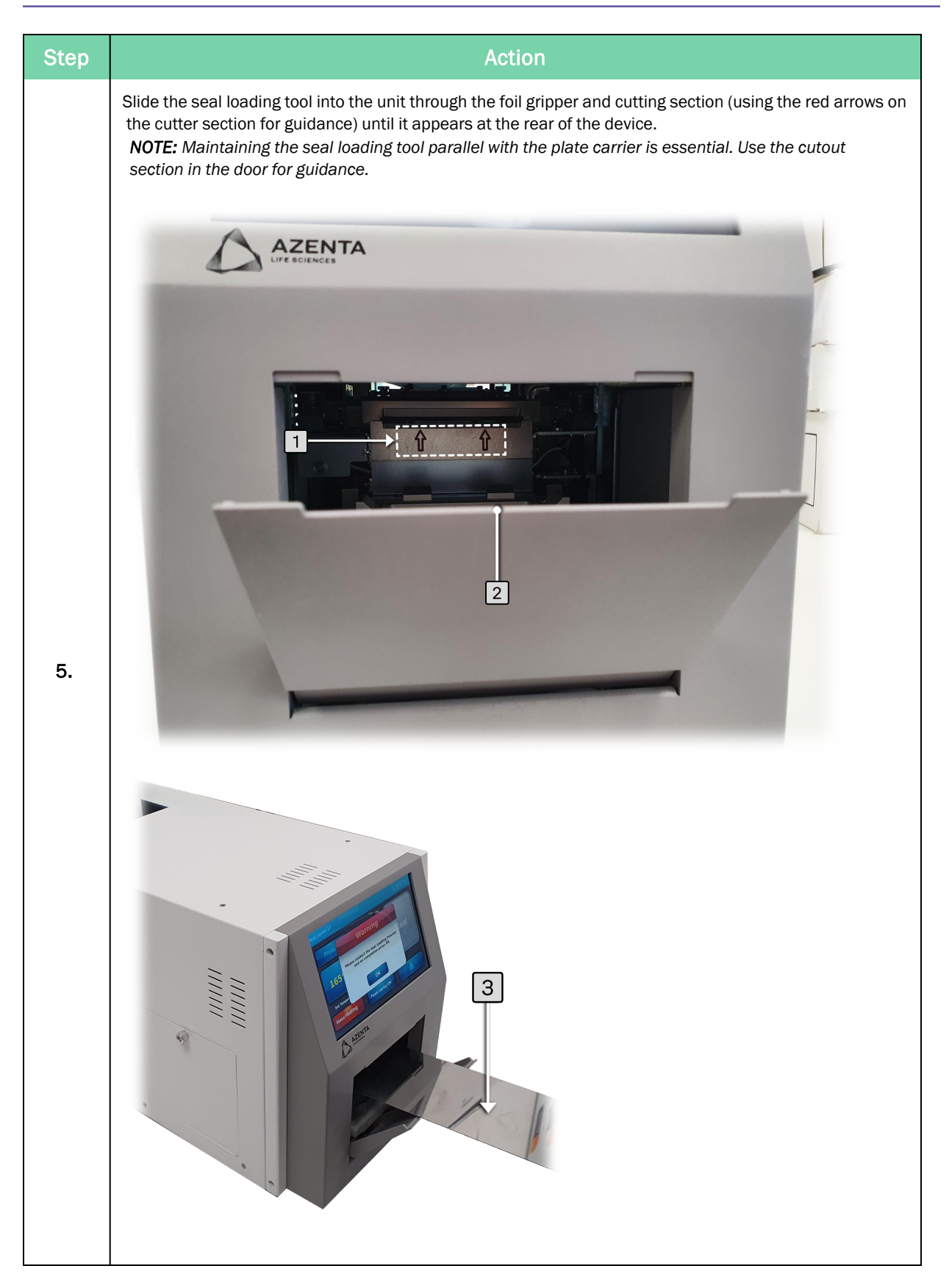

| Step |                     |                                                                                                    |
|------|---------------------|----------------------------------------------------------------------------------------------------|
|      | , IIIIII<br>IIIIIII | 3 Contraction of the second second se |
|      | Number              | Part                                                                                                    |
|      | 1                   | Red arrows on cutter section                                                                                                    |
|      | 2                   | Cutout section in the door                                                                                                    |
|      | 3                   | Seal loading tool                                                                                                    |

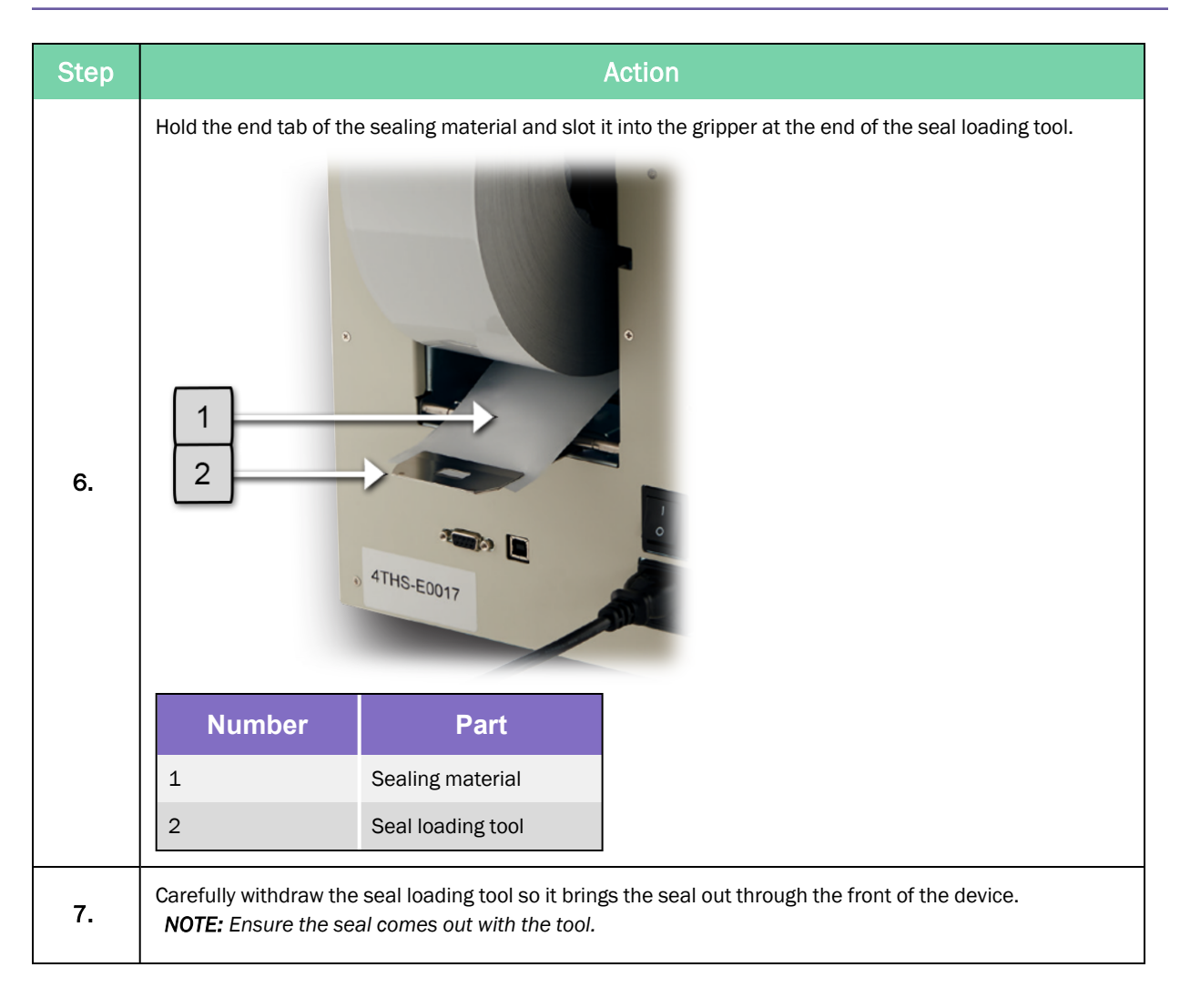

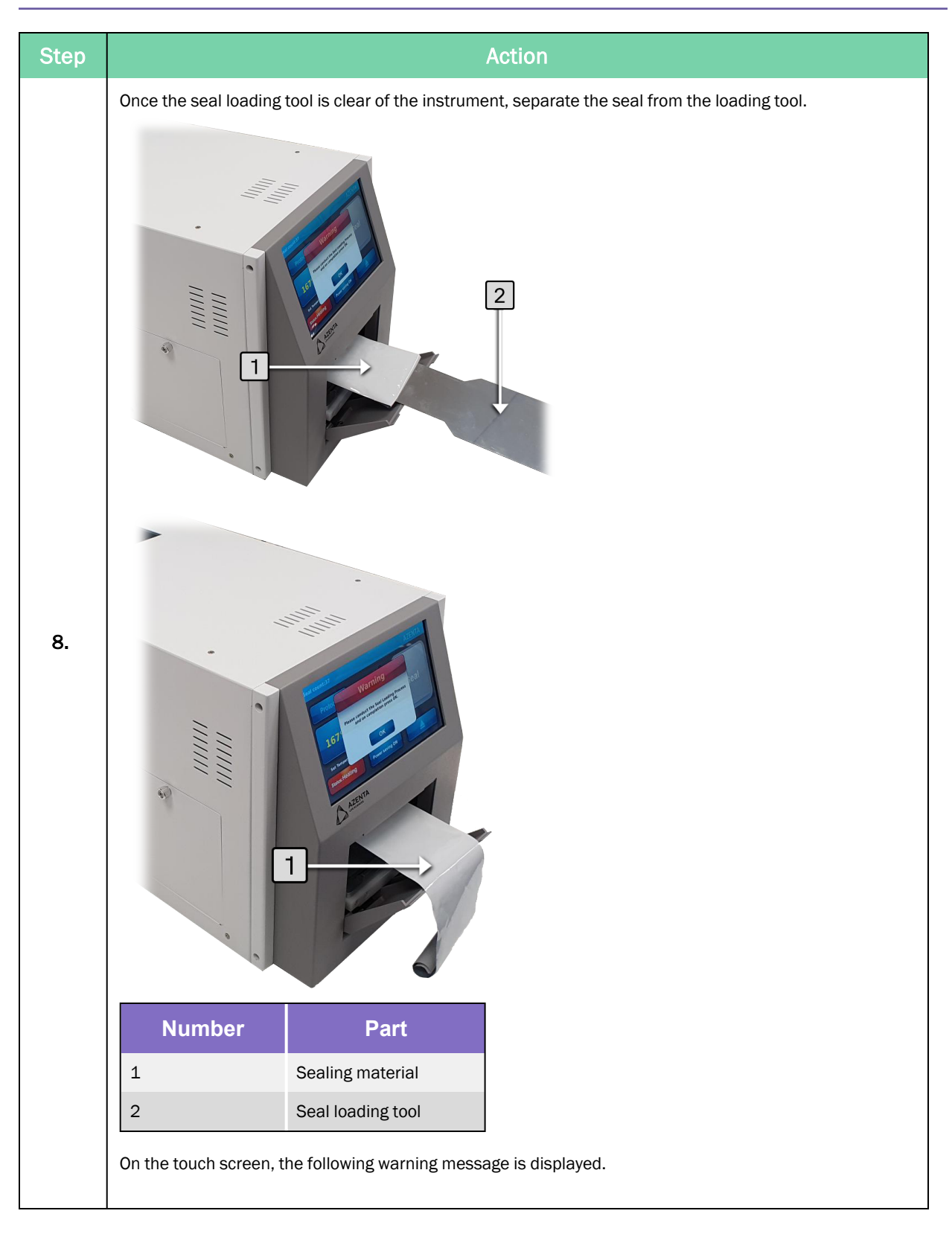

3. Operation

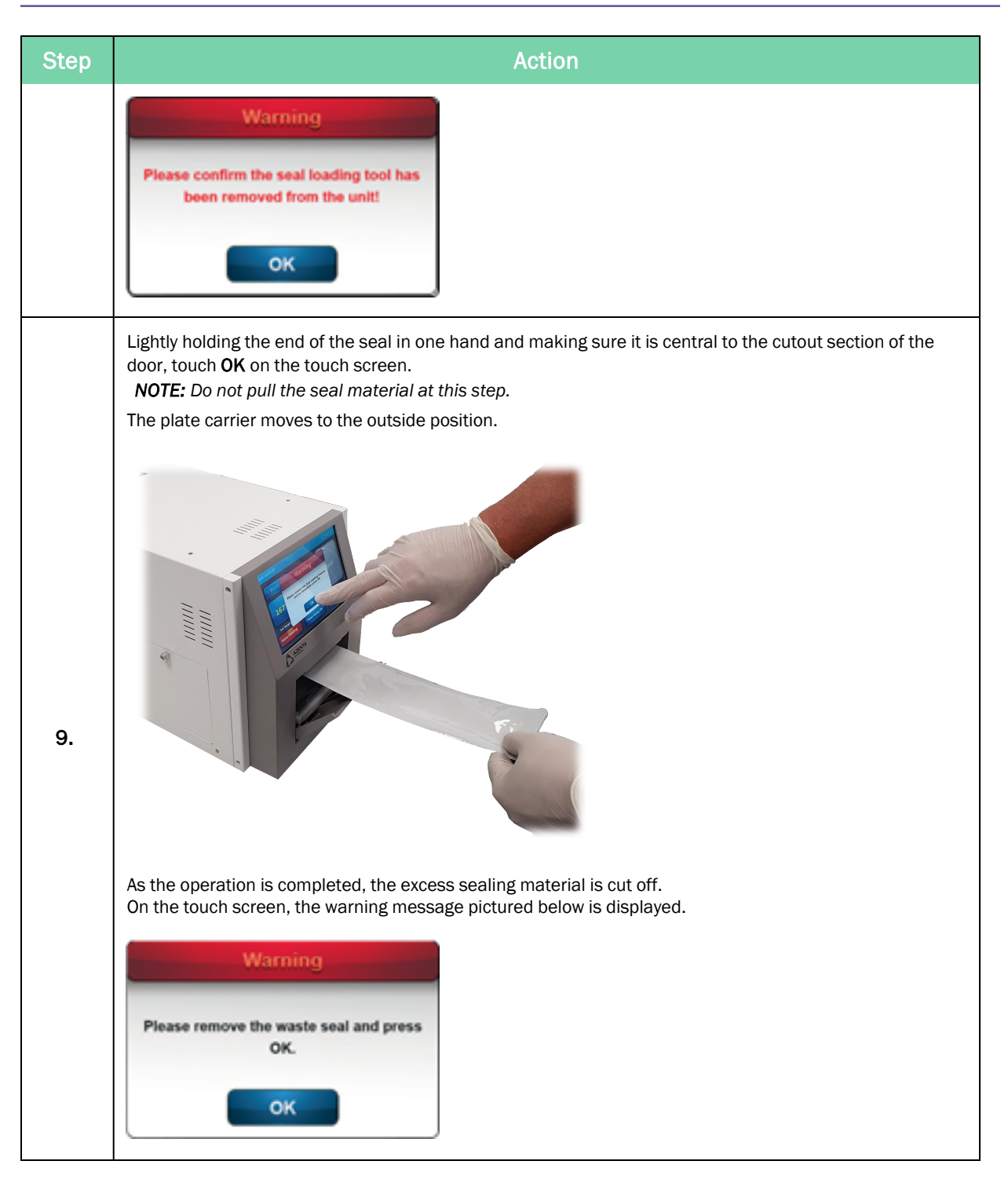

| Step | Action                                                                                                    |
|------|----------------------------------------------------------------------------------------------------|
| 10.  | Remove the excess sealing material.                                                                                                    |
| 11.  | Touch <b>OK</b> on the touch screen to complete the seal loading process.<br>On the touch screen, the message "Roll loading completed" appears for three seconds.<br>You may now begin with the optimization of the sealing procedure. Please refer to "Fine Adjustment of the<br>Seal Position" on page 30. |

## Fine Adjustment of the Seal Position

The Automated Roll Heat Sealer allows sealing of a large variety of plates and sealing materials. Seal rolls with a width between 75–85mm can be loaded in either of the two roll positions, depending on roll length and available space.

Best sealing results are achieved if the seal is placed right in the center of the plate. To achieve this, it may be necessary to make fine adjustments to the X- or Y-axis of the seal position to improve sealing efficiency.

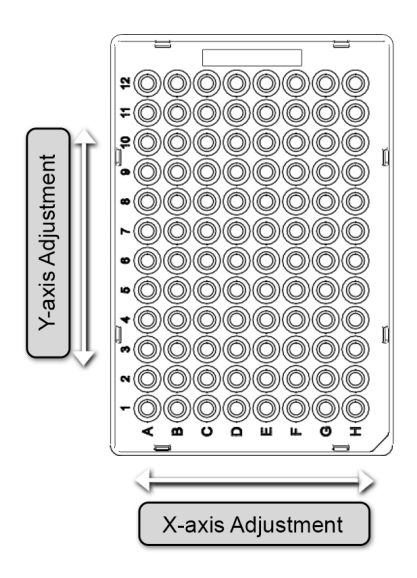

Figure 3-2: Demonstration of X-axis and Y-axis adjustment

## X-axis Fine Adjustment

The locking nut of the roll holder should not be tightened before the final seal position is correct. X-axis adjustment of the seal position can be achieved by slightly moving the seal roll on the roll holder to the left or to the right, respectively.

For this, rotate the left and right hand clamping wheels of the roll holder in opposite direction until the seal is placed at the desired position on the plate. Check the position of the seal by running three or four sample plates. If necessary, redo the procedure.

Once the seal is in the right place, carefully take off the seal roll, remove the left clamping wheel (the one farther from the locking nut), and then tighten the locking nut and reassemble.

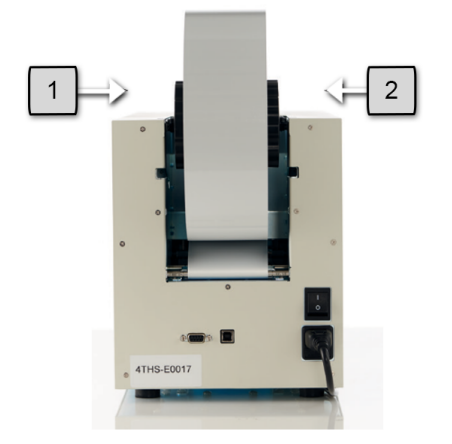

Figure 3-3: Right (1) and Left (2) Clamping Wheels

### Y-axis Fine Adjustment

For Y-axis adjustment of the seal position, the frame of the plate carrier can be moved slightly. Using a Phillips screw driver, carefully loosen the four screws holding the frame in place (i.e. the outer four screws). Move the frame to the desired position and fasten the screws again. The position of the seal can be checked by sealing a sample plate. If necessary, redo the procedure.

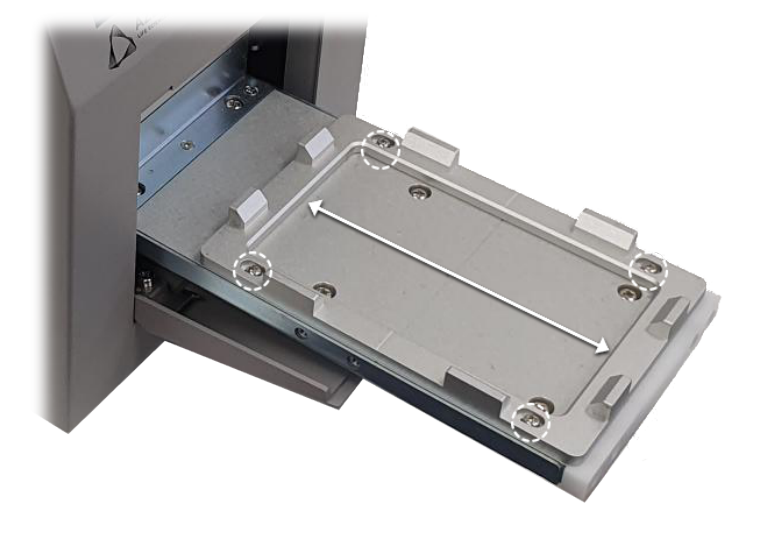

Figure 3-4: Screws in Plate Carrier

In order to remove the seal roll from the Automated Roll Heat Sealer, complete the following procedure:

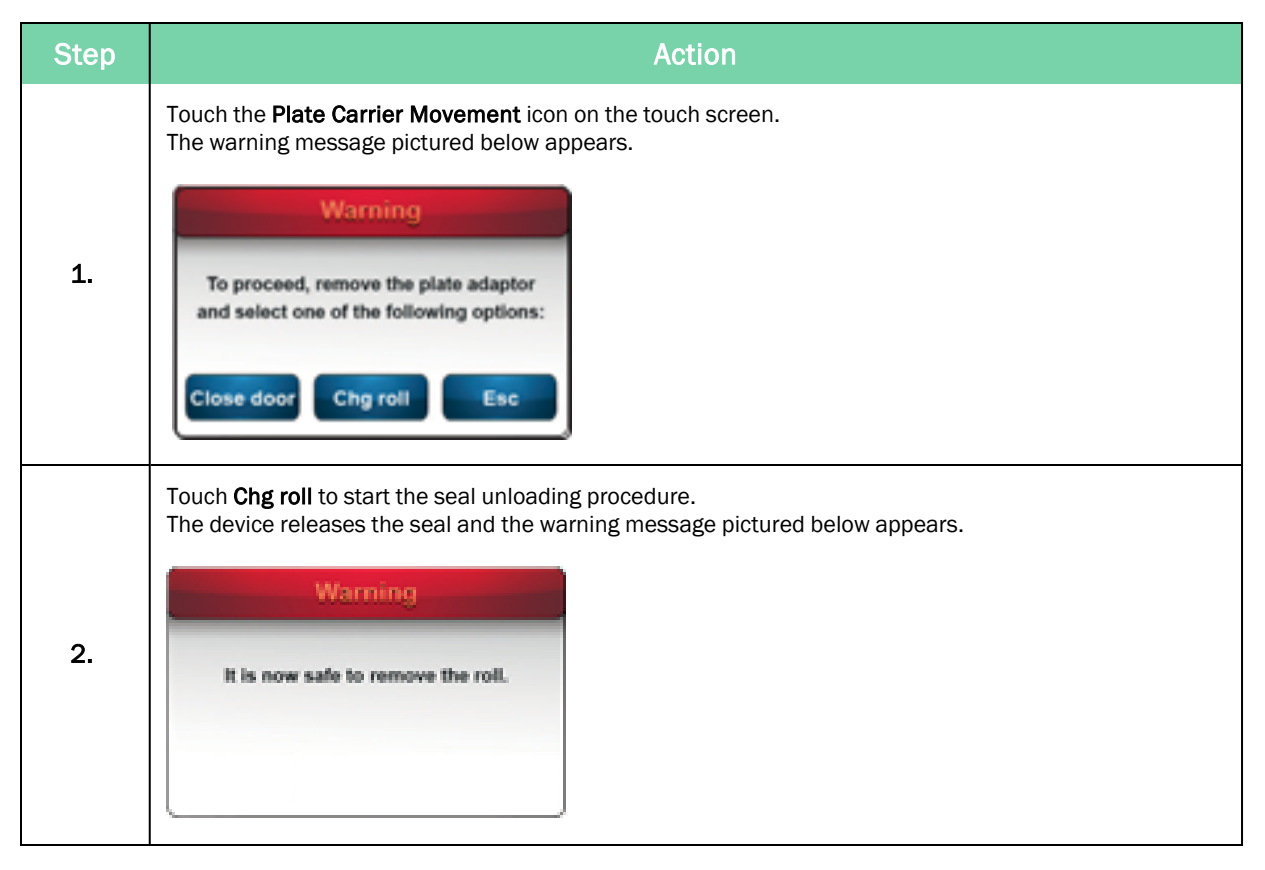

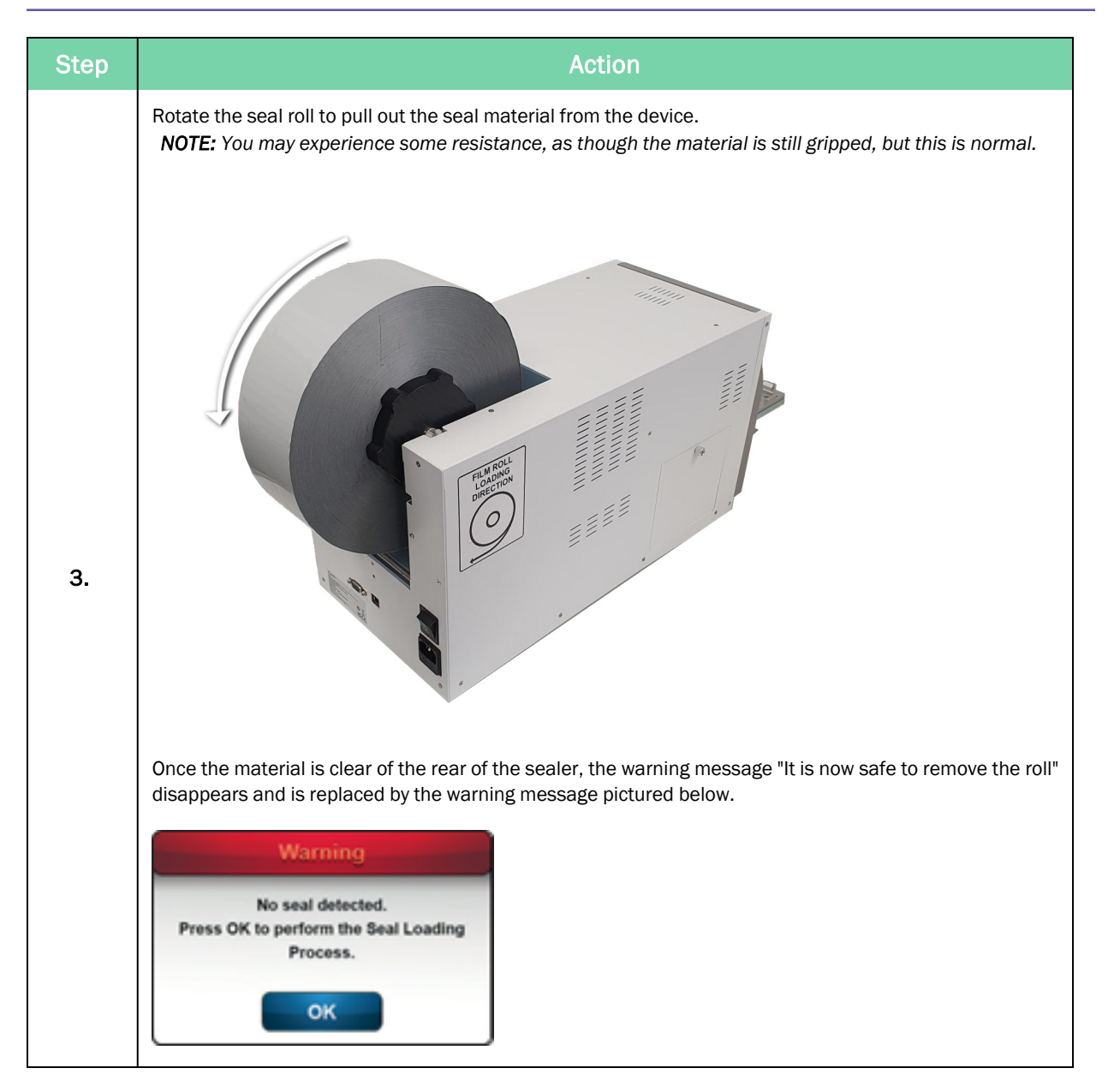

## **Closing the Door**

Under certain circumstances (for example, if the instrument will not be used for a certain time), it may be advisable to close the door of the unit.

## 

#### Remove Cut Seal

In this procedure, the plate carrier closes and the device cuts and drops a seal on to the plate carrier. Remember to remove this cut seal from the carrier when the draw is re-opened. You are prompted to do this on the screen.

If a cut seal cannot be found on the plate carrier then it is likely to have fallen off the side. This MUST be removed to protect the shuttle from being blocked and causing subsequent errors.

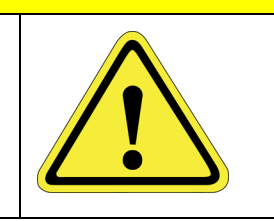

| Step | Action                                                                                                    |  |  |
|------|----------------------------------------------------------------------------------------------------|--|--|
| 1.   | Touch the <b>Plate Carrier Movement</b> icon on the touch screen.<br>The warning messaged pictured below appears.<br>Warning<br>To proceed, remove the plate adaptor<br>and select one of the following options:<br>Close door Chg roll Esc |  |  |
| 2.   | Remove any plate adapter from the unit and touch <b>Close door</b> .                                                                                                    |  |  |
| 3.   | To reopen, touch the Plate Carrier Movement icon on the touch screen.                                                                                                    |  |  |

## **Setting the Sealing Parameters**

Adjusting the sealing parameters is essential to create a high quality plate seal.

The following procedures detail how to adjust the time and temperature settings of the Automated Roll Heat Sealer.

## **Time Setting**

The time setting is a measure of the amount of dwell time (the time in which the heat seal block will remain in contact with the sealing material on the microplate). The time setting can be adjusted as follows:

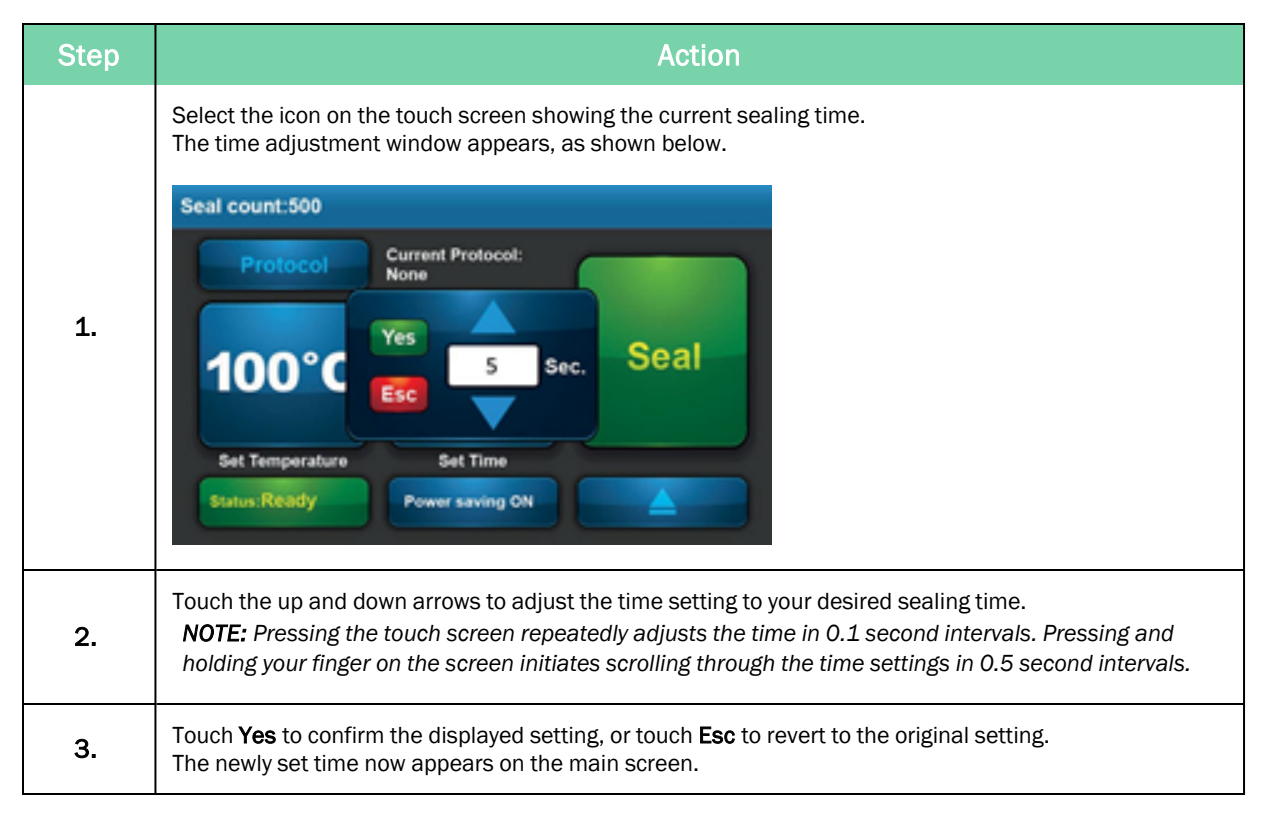

### **Temperature Setting**

The temperature setting adjusts the temperature that the internal heating block is held at prior to sealing a plate. Temperature settings can be adjusted as follows:

Loading a Plate

| Step | Action                                                                                                    |
|------|----------------------------------------------------------------------------------------------------|
| 1.   | Select the icon on the touch screen showing the current sealing temperature.<br>The temperature adjustment window appears, as shown below.                                                                                                    |
| 2.   | Touch the up and down arrows to adjust the temperature setting to your desired sealing temperature.<br><b>NOTE:</b> Pressing the touch screen repeatedly adjusts the temperature in one degree intervals. Pressing<br>and holding your finger on the touch screen initiates scrolling through the temperature settings in 5<br>degree intervals. |
| 3.   | Touch <b>Yes</b> to confirm the displayed setting, or touch <b>Esc</b> to revert to the original setting. The newly set temperature now appears on the main screen.                                                                                                    |

## Loading a Plate

| Step | Action                                                                                                    |
|------|----------------------------------------------------------------------------------------------------|
| 1.   | Place the plate to be sealed on the plate carrier, using an appropriate adapter if necessary (see "Plate Adapters" on page 42).                                                                                                    |
| 2.   | Wait for the heating block to reach the set temperature. You can see the heating status in the bottom left-hand corner of the screen.<br>The <b>Seal</b> icon remains gray while the unit is heating or cooling. Once the set temperature is reached, the icon turns green. |
| 3.   | Touch <b>Seal</b> to commence sealing.                                                                                                    |

## **Power Saving Function**

The *Power Saving* function can help you plan your experiment, reduce the power consumption, and increase the longevity of the heating block. This function is turned on at the default setting (1 hour,  $100^{\circ}$ C) when you receive the instrument. You can touch the **Power saving ON** button to turn off this function.
### **Setting Power Saving Parameters**

The two parameters of the *Power Saving* function can be adjusted to suit your needs. When you touch **Power saving ON** for over 5 seconds, the pop-up screen below appears:

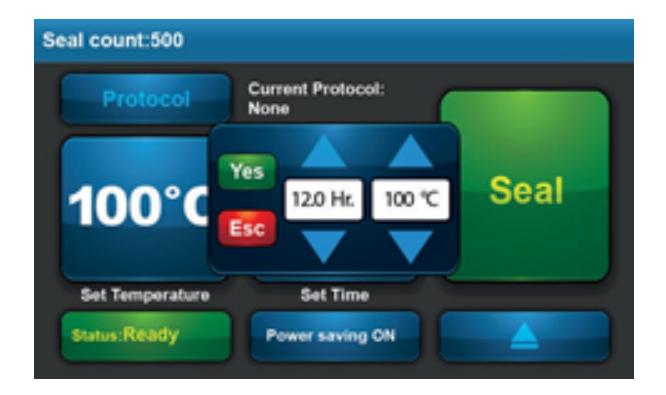

Figure 3-5: Power Saving settings

The first parameter to set is the idle time before power saving is activated. You can then touch the up and down arrows to adjust either the time or temperature settings. The minimum time duration which can be set is 0.5 hour, the maximum duration is 12 hours. Adjustment can be made in 0.5 hour intervals.

The second parameter is the temperature at which the heating block is held once the power saving duration starts. There are three options: heater off, 50°C, or 100°C. You can step through the three settings using the up and down arrows and then save your setting by touching **Yes**.

## **Protocol and Password Settings**

It is possible to save the heat sealing settings that are created for different microplates or heat seals by using the *Protocol Management* function. It is possible to protect these protocol settings with a password. In addition to this, it is also possible to protect a selected protocol from change without the use of a password using a *Protocol Security Level*.

To access the protocol window, touch **Protocol** in the left hand corner of the touch screen. A protocol list with five functional icons (**New**, **Edit**, **Delete**, **Select**, **Return**) appears on the screen.

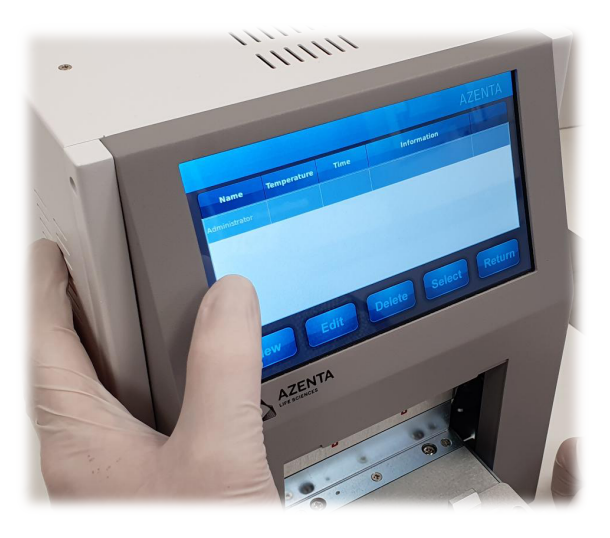

Figure 3-6: The Protocol Screen

#### **Creating a Protocol**

| Step | Action                                                                                                    |
|------|----------------------------------------------------------------------------------------------------|
| 1.   | Touch <b>Protocol</b> in the left hand coroner of the main screen.                                                                                                    |
| 2.   | Touch <b>New</b> to create a new protocol.                                                                                                    |
| 3.   | Touch the first column and key-in the desired name of the protocol.                                                                                                    |
| 4.   | Touch the second column and key-in the desired sealing temperature.                                                                                                    |
| 5.   | Touch the third column and key-in the desired sealing time.                                                                                                    |
| 6.   | Touch the fourth column and add any additional information to your protocol.                                                                                                    |
| 7.   | Touch <b>Save</b> to store your protocol.<br>A protocol security level selection image then pops up. You can decide the security level for your protocol<br>out of three possible levels. |

| Step | Action                                                                                                    |
|------|----------------------------------------------------------------------------------------------------|
| 8.   | If your protocol does not need a password for protection, do not click the lock and touch <b>Enter</b> to leave this window. Refer to "Setting Protocol Security Level" on page 40). |
| 9.   | Touch <b>Select</b> to go back to the main screen.                                                                                                    |

## **Editing a Stored Protocol**

| Step | Action                                                             |
|------|--------------------------------------------------------------------|
| 1.   | Touch <b>Protocol</b> in the left hand coroner of the main screen. |
| 2.   | Touch the column you would like to edit.                           |
| 3.   | Key-in the desired temperature, time or note.                      |
| 4.   | Touch <b>Save</b> to store your new settings.                      |
| 5.   | Touch <b>Return</b> to go back to the main screen.                 |

### **Selecting a Protocol**

| Step | Action                                                                                                    |
|------|----------------------------------------------------------------------------------------------------|
| 1.   | Touch the desired protocol in the list (you can use the scroll bar if there are more protocols than fit on the screen). |
| 2.   | Touch <b>Select</b> .                                                                                                   |
| 3.   | Touch <b>Return</b> to return to the main screen.<br>The protocol setting appears on the main screen.                   |

## **Deleting a Stored Protocol**

| Step | Action                                                                                                    |
|------|----------------------------------------------------------------------------------------------------|
| 1.   | Touch the protocol you want to delete in the list.                                                          |
| 2.   | Touch <b>Delete</b> .<br>A warning message appears for confirmation.                                        |
| 3.   | Touch <b>Yes</b> and the protocol is deleted.<br>Touch <b>Esc</b> if you don't want to delete the protocol. |

**NOTE:** You may need to enter a password depending on the level of security that was set with any particular protocol. Keying-in the password is required for editing, deleting, or selecting a protected protocol.

#### **Setting Protocol Security Level**

Three security levels are available for the protocol protection on the Automated Roll Heat Sealer: no password protection (open black padlock), low level security (closed black padlock) and high level security (closed red padlock), as described in Table 3-1.

After you create a protocol and touch **Save**, a password setting image is shown. If a password setting is not required, touch **Save** again. If protocol protection is required, select the security level by touching the box next to the padlock, as seen in Figure 3-7.

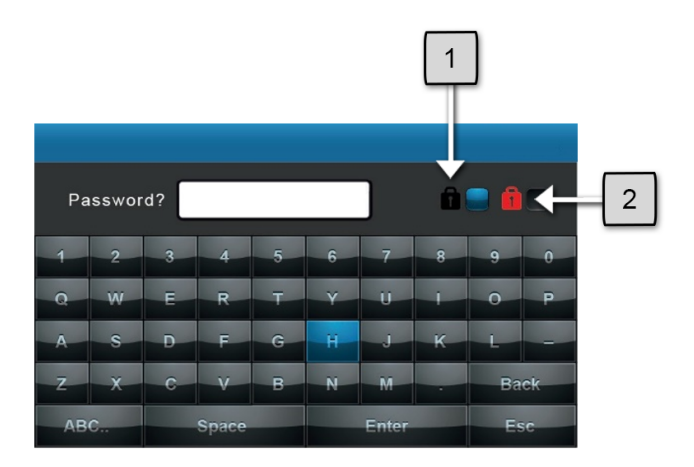

Figure 3-7: Password Settings Keyboard and Icons

| Table | 04.  | Decent |         | - 4 D |         | ~ ~!!!~ ~ |       |
|-------|------|--------|---------|-------|---------|-----------|-------|
| lable | 3-1: | Descri | ption ( | лΡ    | assword | Setting   | ICONS |

| Number       | lcon | Icon Meaning           |
|--------------|------|------------------------|
| 1            | Ô    | Low security level     |
| 2            | â    | High security level    |
| Not pictured | î    | No password protection |

A black lock icon represents a low security protection. When a protocol is protected under low security level, it is still possible to select different protocols from the main protocol menu but editing of any protocols saved with the black lock security requires the appropriate password to be entered.

A red lock icon represents a higher level of security protection. It has been designed to avoid unauthorized adjustment of the sealer during a production run. When a protocol is protected under high security level, you cannot change any sealing parameter or change between protocols without first entering the required password. Also, the password input is required for leaving the main screen.

NOTE: The maximum number of letters for a password is four.

| Security level                | No password<br>protection | Low level security | High level<br>security |
|-------------------------------|---------------------------|--------------------|------------------------|
| Select protocol               | ОК                        | ОК                 | Password required      |
| Change between pro-<br>tocols | ок                        | ок                 | Password required      |
| Edit protocol                 | ОК                        | Password required  | Password required      |

#### Table 3-2: Descriptions of Protocols with Different Security Levels

#### **Protocol Management**

The Automated Roll Heat Sealer has a built-in page, named "Administrator", which can be used to manage the protocol. It is on the top of the protocol list. The default password is 8888. Change this when you receive the instrument.

On entering the *Administrator* page, you can delete the protected protocol or change the password of the exiting protocol. It allows a lab manager to reorganize the protocol list in the device.

#### **Protocol List**

The Automated Roll Heat Sealer has been set up with a number of protocols already stored in the protocol list. These are typical settings for our most popular sealing materials valid for two-component 96well and 384well PCR plates. These protocols, listed below, are not password protected and are for guidance only.

| Name     | Temperature (°C) | Time (sec) | Information                 | Protection             |
|----------|------------------|------------|-----------------------------|------------------------|
| 4ti-0520 | 175              | 3          | Peel Seal                   | No password protection |
| 4ti-0530 | 175              | 3          | Pierce Seal                 | No password protection |
| 4ti-0535 | 175              | 3          | Foil Seal                   | No password protection |
| 4ti-0540 | 175              | 3          | Clear Seal                  | No password protection |
| 4ti-0573 | 170              | 3          | Clear Weld Seal Mark II     | No password protection |
| 4ti-0580 | 170              | 3          | Clear Seal 3730             | No password protection |
| 4ti-0585 | 175              | 3          | DMSO Resistant Peel Seal    | No password protection |
| 4ti-0590 | 175              | 3          | Thermal Bond                | No password protection |
| 4ti-0598 | 175              | 3          | Gas Permeable Heat Seal MK2 | No password protection |

Azenta Life Sciences suggests that these settings should form the basis of your sealing optimization experiment. This enables you to create the optimal seal for both the material and also the plate type that you are using.

## 4. Optimizing Seal Quality

## **Plate Requirements**

The Automated Roll Heat Sealer accommodates plates made from a variety of materials and plate designs. For a complete list of the acceptable sealing materials, refer to "Optimizing Sealing Parameters" on page 46.

The Automated Roll Heat Sealer is designed to accommodate plates which meet the standard established by the Society of Biomolecular Sciences (SBS). These include but are not limited to deepwell plates, PCR, and standard microplates in the 96, 384, and 1536 well formats.

In accessing the suitability of a plate for heat sealing, it is important to look at its design and the quality of manufacturing. In general terms, it is important for the plate design to have raised rims around each well, giving a defined sealing ring around each well. When assessing the seal quality, it is important to study a recently removed seal looking for a regular pattern of sealing rings from one end of the plate to the other.

Incomplete sealing indicates that the plate is either not perfectly flat (or not flattened during the sealing process), or that the plate is not supported adequately in the plate holder.

## **Plate Adapters**

The Automated Roll Heat Sealer is designed to seal microplates from 4 mm to 53 mm in height. Plates less than 34mm in height must first be placed in an appropriate adapter to bring the sealing surface into the correct height range for the sealer. In addition to this, PCR plates require an adapter to support the plate precisely enough to produce an even seal. With a 96 and 384well PCR plate, it is necessary to support each well completely, whereas with standard microplates, it is only necessary to support the underside of the well but not the skirt.

See the following table to select the correct adapter for the plate you wish to seal.

#### Table 4-1: Plate Types and Adapters

| Plate Type                              | Plate Height  | Adapter/side of adapter<br>to use |
|-----------------------------------------|---------------|-----------------------------------|
| 96well PCR plates                       |               | Adapter B<br>Side with 96 holes   |
| 384well PCR plates                      |               | Adapter B<br>Side with 384 holes  |
| 1536well plates, standard height plates | 4 mm - 20 mm  | Adapter B<br>Side with 384 holes  |
| Mid-height plates                       | 18 mm - 33 mm | Adapter A                         |
| Deep well plates                        | 34 mm - 53 mm | No adapter needed                 |

*NOTE:* Custom sealing blocks are available on request. For details, contact Azenta Life Sciences.

#### **Lightweight Adapters**

Automation protocols may require that different plate types require heat sealing, and subsequently, the interchange of an adapter is required.

Lightweight adapters are available for use with automation protocols and can be supplied by Azenta.

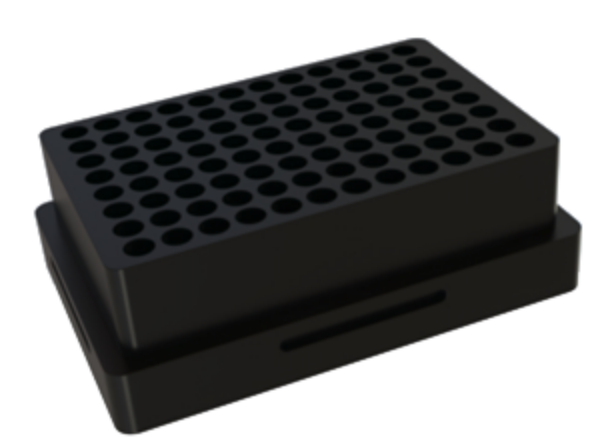

The lightweight adapter is constructed of a lighter material than the standard adapter supplied with the Automated Roll Heat Sealer, and can be more easily transported by the Robotic arm utilized in the platform.

A plate for lifting the adapter when in use with a very low skirted microplate is also available.

The following lightweight adapters are available:

#### Table 4-2: Lightweight Adapters

| Part Number | Description                                       | Weight |
|-------------|---------------------------------------------------|--------|
| 4TI-0665-56 | Elevator Adapter for very low skirted microplates | N/A    |
| 4TI-0665-57 | Lightweight Adapter for low-skirted microplates   | 340g   |
| 4TI-0665-58 | Lightweight Adapter for high-skirted microplates  | 278.4g |
| 4TI-0665-59 | Lightweight Adapter for 384-well microplates      | 384g   |
| 4TI-0665-60 | Lightweight Adapter for 96-well microplates       | 330g   |

## Heat Seal Materials

The Automated Roll Heat Sealer is compatible with the widest range of heat sealing materials available on the market. Details of available materials can be found in the following table, the Azenta Life Sciences catalog, or by visiting the Azenta Life Sciences website.

| Code                                  | Description                                                                                                    | Dimensions                                    | Number of<br>Seals | Quantity    |
|---------------------------------------|----------------------------------------------------------------------------------------------------|-----------------------------------------------|--------------------|-------------|
| 4ti-0540                              | Clear Heat Seal, roll                                                                                                    | 500 m x 78 mm                                 | 4,200              | 1           |
| 4ti-0540/80                           | Clear Heat Seal, roll                                                                                                    | 80 m x 78 mm                                  | 640                | 1           |
| 4ti-0540S                             | Clear Heat Seal, sample roll                                                                                                | 5 m x 78 mm                                   | 40                 | 1           |
| 4ti-0573                              | Clear Weld Heat Seal Mark 2, roll                                                                                           | 610 m x 78 mm                                 | 5,000              | 1           |
| 4ti-0573/122                          | Clear Weld Heat Seal Mark 2, roll                                                                                           | 122 m x 78 mm                                 | 1,000              | 1           |
| 4ti-0573S                             | Clear Weld Heat Seal Mark 2, sample roll                                                                                    | 5 m x 78 mm                                   | 40                 | 1           |
| 4ti-0580                              | Clear Heat Seal 3730, roll                                                                                                  | 610 m x 78 mm                                 | 5,000              | 1           |
| 4ti-0580/122                          | Clear Heat Seal 3730, roll                                                                                                  | 122 m x 78 mm                                 | 1,000              | 1           |
| 4ti-0580S                             | Clear Heat Seal 3730, sample roll                                                                                           | 5 m x 78 mm                                   | 40                 | 1           |
| 4ti-0549                              | Clear Heat Seal Plus, roll                                                                                                  | 250 m x 78 mm                                 | 2,100              | 1           |
| 4ti-0549/S                            | Clear Heat Seal Plus, sample roll                                                                                           | 5 m x 78 mm                                   | 40                 | 1           |
| 4ti-0520                              | Peel Heat Seal, roll                                                                                                    | 610 m x 78 mm                                 | 5,000              | 1           |
| 4ti-0520/122                          | Peel Heat Seal, roll                                                                                                    | 122 m x 78 mm                                 | 1,000              | 1           |
| 4ti-0520S                             | Peel Heat Seal, sample roll                                                                                                 | 5 m x 78 mm                                   | 40                 | 1           |
| 4ti-0523                              | Universal Peel Heat Seal, roll                                                                                              | 610 m x 78 mm                                 | 5,000              | 1           |
| 4ti-0523S                             | Universal Peel Heat Seal, sample roll                                                                                       | 5 m x 78 mm                                   | 40                 | 1           |
| 4ti-0585<br>4ti-0585/100<br>4ti-0585S | DMSO Resistant Peel Heat Seal, roll<br>DMSO Resistant Peel Heat Seal, roll<br>DMSO Resistant Peel Heat Seal, sample<br>roll | 500 m x 78 mm<br>100 m x 78 mm<br>5 m x 78 mm | 4,200<br>800<br>40 | 1<br>1<br>1 |
| 4ti-0530                              | Pierce Heat Seal, roll                                                                                                    | 610 m x 78 mm                                 | 5,000              | 1           |
| 4ti-0530/122                          | Pierce Heat Seal, roll                                                                                                    | 122 m x 78 mm                                 | 1,000              | 1           |
| 4ti-0530S                             | Pierce Heat Seal, sample roll                                                                                               | 5 m x 78 mm                                   | 40                 | 1           |
| 4ti-0538                              | Pierce Heat Seal Strong, roll                                                                                               | 610 m x 78 mm                                 | 5,000              | 1           |
| 4ti-0538S                             | Pierce Heat Seal Strong, sample roll                                                                                        | 5 m x 78 mm                                   | 40                 | 1           |
| 4ti-0535                              | Foil Heat Seal, roll                                                                                                    | 610 m x 78 mm                                 | 5,000              | 1           |
| 4ti-0535/122                          | Foil Heat Seal, roll                                                                                                    | 122 m x 78 mm                                 | 1,000              | 1           |
| 4ti-0535S                             | Foil Heat Seal, sample roll                                                                                                 | 5 m x 78 mm                                   | 40                 | 1           |
| 4ti-0545                              | Polystyrene Foil Heat Seal, roll                                                                                            | 610 m x 78 mm                                 | 5,000              | 1           |
| 4ti-0545/122                          | Polystyrene Foil Heat Seal, roll                                                                                            | 122 m x 78 mm                                 | 1,000              | 1           |
| 4ti-0545S                             | Polystyrene Foil Heat Seal, sample roll                                                                                     | 5 m x 78 mm                                   | 40                 | 1           |
| 4ti-0590                              | Thermal Bond Heat Seal, roll                                                                                                | 500 m x 78 mm                                 | 4,200              | 1           |
| 4ti-0590/100                          | Thermal Bond Heat Seal, roll                                                                                                | 100 m x 78 mm                                 | 800                | 1           |
| 4ti-0590S                             | Thermal Bond Heat Seal, sample roll                                                                                         | 5 m x 78 mm                                   | 40                 | 1           |

#### 4. Optimizing Seal Quality

**Optimizing Sealing Parameters** 

| Code                                  | Description                                                                                                    | Dimensions                                    | Number of<br>Seals   | Quantity    |
|---------------------------------------|----------------------------------------------------------------------------------------------------|-----------------------------------------------|----------------------|-------------|
| 4ti-0598<br>4ti-0598/122<br>4ti-0598S | Gas Permeable Heat Seal Mark 2, roll<br>Gas Permeable Heat Seal Mark 2, roll<br>Gas Permeable Heat Seal Mark 2, sample<br>roll | 610 m x 78 mm<br>122 m x 78 mm<br>5 m x 78 mm | 5,000<br>1,000<br>40 | 1<br>1<br>1 |
| 4ti-0540/SLIT                         | Gas Permeable Clear Heat Seal, roll                                                                                            | 450 m x 78 mm                                 | 3,800                | 1           |

## **Optimizing Sealing Parameters**

Once you have established that your plate quality is sufficient, you are using the correct plate carrier, and you have chosen your sealing material, it is be necessary to optimize the sealing parameters of time and temperature. This can be achieved using empty plates.

A set of sealing protocols are already stored on the instrument. These are for guidance only but should form a good starting point for adjusting the settings for your chosen sealing material and plate type.

In general terms, it is sensible to keep one of the parameters constant and vary the other when optimizing. For example, set the sealing time to two seconds and gradually increase the temperature, monitor the results until you are satisfied with the quality of the resulting seal. You can then further fine tune the quality by adjusting the time, maintaining your desired temperature, in 0.1 second increments.

The following sealing temperatures and times are for guidance only. Sealing efficiency varies depending on the plate type used.

| Code     | Description                      | Sealing temperature (°C) /<br>Dwell time (sec) for 96well<br>PCR plates* | Sealing temperature (°C) /<br>Dwell time (sec) for 384well<br>PCR plates* |
|----------|----------------------------------|--------------------------------------------------------------------------|---------------------------------------------------------------------------|
| 4ti-0540 | Clear Heat Seal                  | 175/3                                                                    | 175/3                                                                     |
| 4ti-0573 | Clear Weld Heat<br>Seal Mark 2   | 170/3                                                                    | 170/3                                                                     |
| 4ti-0580 | Clear Heat Seal<br>3730          | 170/3                                                                    | 170/3                                                                     |
| 4ti-0549 | Clear Heat Seal<br>Plus          | 175/3                                                                    | 175/3                                                                     |
| 4ti-0520 | Peel Heat Seal                   | 175/3                                                                    | 175/3                                                                     |
| 4ti-0523 | Universal<br>Peel Heat Seal      | 175/3                                                                    | 175/3                                                                     |
| 4ti-0585 | DMSO Resistant<br>Peel Heat Seal | 175/3                                                                    | 175/3                                                                     |
| 4ti-0530 | Pierce Heat Seal                 | 175/3                                                                    | 175/3                                                                     |

**Optimizing Sealing Parameters** 

| Code              | Description                       | Sealing temperature (°C) /<br>Dwell time (sec) for 96well<br>PCR plates* | Sealing temperature (°C) /<br>Dwell time (sec) for 384well<br>PCR plates* |
|-------------------|-----------------------------------|--------------------------------------------------------------------------|---------------------------------------------------------------------------|
| 4ti-0538          | Pierce Heat Seal<br>Strong        | 175/3                                                                    | 175/3                                                                     |
| 4ti-0535          | Foil Heat Seal                    | 175/3                                                                    | 175/3                                                                     |
| 4ti-0545          | Polystyrene<br>Foil Heat Seal     | 175/3                                                                    | 175/3                                                                     |
| 4ti-0590          | Thermal Bond<br>Heat Seal         | 175/3                                                                    | 175/3                                                                     |
| 4ti-0598          | Gas Permeable<br>Heat Seal Mark 2 | 175/3                                                                    | 175/3                                                                     |
| 4ti-<br>0540/SLIT | Gas Permeable<br>Clear Heat Seal  | 175/3                                                                    | 175/3                                                                     |

\* These values are for two-component PCR plates. For one-piece polypropylene plates, increase dwell time by one second.

*NOTE:* These values are for guidance only. It is advisable to conduct trials depending on the plate type being sealed.

All sealing parameters were estimated using software V08.15.

# 5. Integration

Besides standalone operation, the Automated Roll Heat Sealer can be integrated into a bigger system. In integrating, the device may be fixed into a bigger system and controlled by the terminal.

## **Changing Rubber Feet to Screw Nuts**

The rubber feet on the base plate, as seen in the picture below, can be removed.

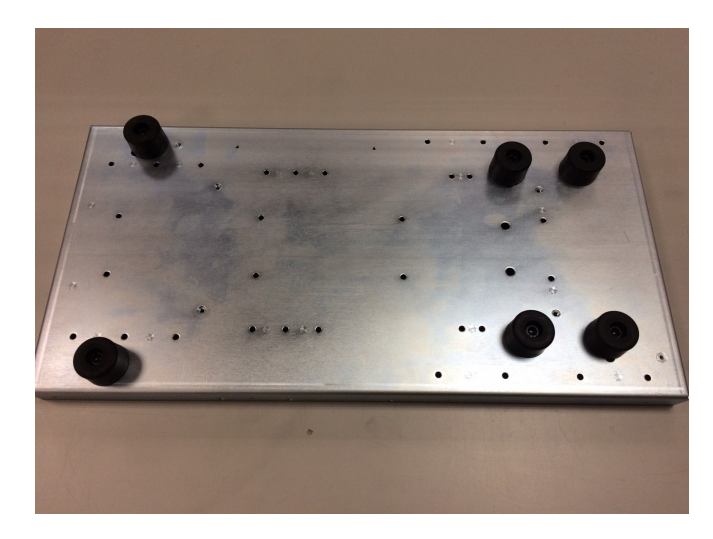

Figure 5-1: Rubber Feet on Base Plate

There is a hexagon socket head crew and a spring washer in the center of the rubber foot. Use an Allen screwdriver to remove the six rubber feet from the bottom side of the device. When integrating this device, six M6 hexagon socket head crews with proper length should be tightened to the mounted nuts on the top side of the base plate.

## **Remote Communication**

The Automated Roll Heat Sealer device can be remotely controlled via its RS232 or USB port in the rear of the instrument, as in the picture below. The SiLA driver installation is necessary to convert the USB signal to RS-232 signal for Hyper-terminal.

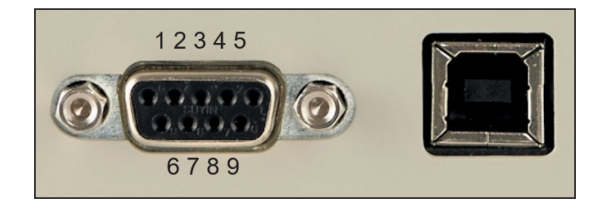

Figure 5-2: RS232 and USB Ports on Automated Roll Heat Sealer

The Automated Roll Heat Sealer remote communication is shown below (all the communication is via ASCII). Contact Azenta Life Sciences for details.

### Protocol

| Step | Action                                                                              |
|------|-------------------------------------------------------------------------------------|
| 1.   | Connect the Automated Roll Heat Sealer and the computer using a RS232 or USB cable. |
| 2.   | Turn on the device.                                                                 |
| 3.   | Execute a terminal emulator program (for example, Tera term).                       |
| 4.   | Input commands.                                                                     |

## **Serial Port Setup**

| Parameter    | Setup |
|--------------|-------|
| Baud rate    | 19200 |
| Dta bits     | 8     |
| Parity       | None  |
| Stip bits    | 1     |
| Flow control | None  |

## **Basic Commands**

| Function               | Operation                                                                                               | ASCII         |
|------------------------|----------------------------------------------------------------------------------------------------|---------------|
| Seal                   | Conduct seal action                                                                                     | *00GS=zz!     |
| Temperature<br>Setting | Adjust seal to be 100 degree                                                                            | *00DH=0100zz! |
| Time Setting           | Adjust seal time to be 0.5 sec                                                                          | *00DT=0005zz! |
| Shuttle open           | Require Automated Roll Heat Sealer to open shuttle from the remote control computer.                    | *00M0=zz!     |
| Shuttle close          | Require Automated Roll Heat Sealer to close shuttle from the remote control computer.                   | *00MC=zz!     |
| System reset           | Clear error status when Automated Roll Heat Sealer incurs error alarm from the remote control computer. | *00SR=zz!     |

## **Status of Process**

| Status | Description |
|--------|-------------|
| 0      | Idle        |
| 1      | Single Work |
| 2      | Repeat Work |
| 3      | Error       |
| 4      | Finish      |

# 6. Routine and Preventative Maintenance

## **Cleaning the Heating Block**

During the sealing process, the heating block inside the sealing chamber descends and presses the seal onto the plate surface. Although the heating block is coated with non-stick material, seal material, residue, and dirt can accumulate on the heating block over time and this can affect the sealing quality. It is therefore necessary to regularly monitor the heating block, and if necessary clean it, to maintain optimal and reliable performance.

Material need for cleaning the heating block:

- Soft and anti-scratch cloth
- Cleaning solution (70% ethanol)

| Step | Action                                                                                   |
|------|------------------------------------------------------------------------------------------|
| 1.   | Ensure the power to the unit is turned off and the heating block is at room temperature. |
| 2.   | Open the inspection door on the side of the unit.                                        |
| 3.   | Dampen the anti-scratch cloth with cleaning solution.                                    |
| 4.   | Wipe the heating block via the inspection door.                                          |
| 5.   | Close the inspection door.                                                               |

**NOTE:** It is important not to damage the coating on the heating block as this does affect the sealing performance.

## **Cleaning the Touch Screen**

A lint-free cloth is required for touch screen cleaning. Do not use fluid cleaners on the touch screen. Any fluid that gets between the screen and the screen frame can damage the device.

## **Replacing the Vacuum Cups**

Ensure the heating block temperature is set to OFF (refer to "Temperature Setting" on page 35).

Once the heating block has cooled, switch the unit off.

### Locating the Vacuum Cups

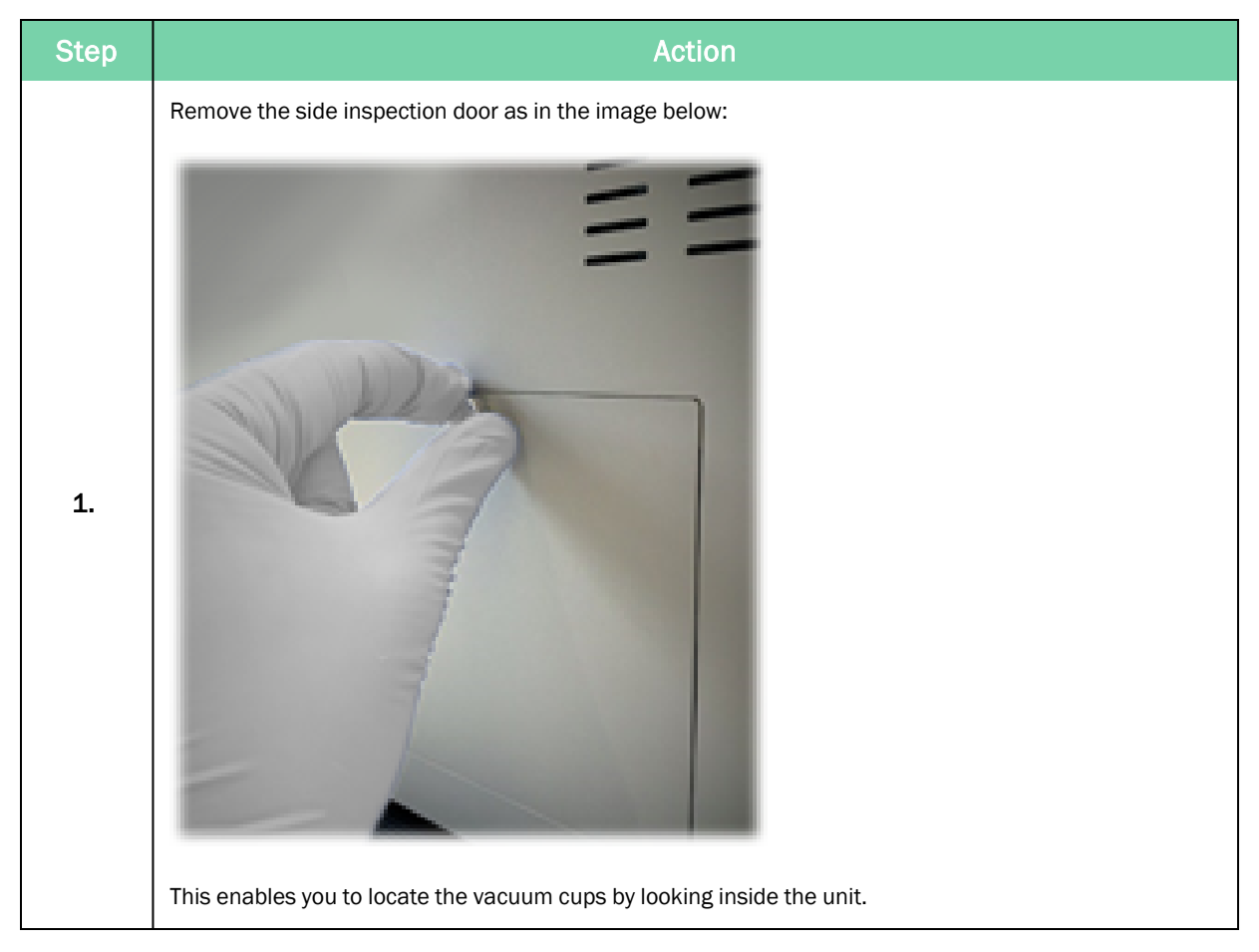

#### 6. Routine and Preventative Maintenance

Replacing the Vacuum Cups

| Step | Action                                                                                                    |
|------|----------------------------------------------------------------------------------------------------|
|      | Look inside the unit and locate four vacuum cups; two are situated towards the rear (black), and two are situated towards the front (clear). Due to the black and clear vacuum cups being different sizes, it is essential that they are fixed in these positions. |
| 2.   |                                                                                                    |

#### 6. Routine and Preventative Maintenance

Replacing the Vacuum Cups

| Step | Action                                                                                                    |
|------|----------------------------------------------------------------------------------------------------|
|      | To locate the vacuum cups from the front, pass your left hand through the side inspection door and push the front door open. With your right hand hold the door open carefully and remove your left hand from inside the unit. |
| 2    |                                                                                                    |
| 3.   |                                                                                                    |

Replacing the Vacuum Cups

## Removing the Rear Vacuum Cups

| Step | Action                                                                                                    |
|------|----------------------------------------------------------------------------------------------------|
| 1.   | <image/>                                                                                                    |
|      |                                                                                                    |
| 2.   | Once the damaged vacuum cups have been removed. Replace them with the spare vacuum cups provided with the unit; these are found in your accessories box. |

#### 6. Routine and Preventative Maintenance

Replacing the Vacuum Cups

| Step | Action        |
|------|---------------|
| 3.   | <text></text> |
|      |               |

## Removing the Front Vacuum Cups

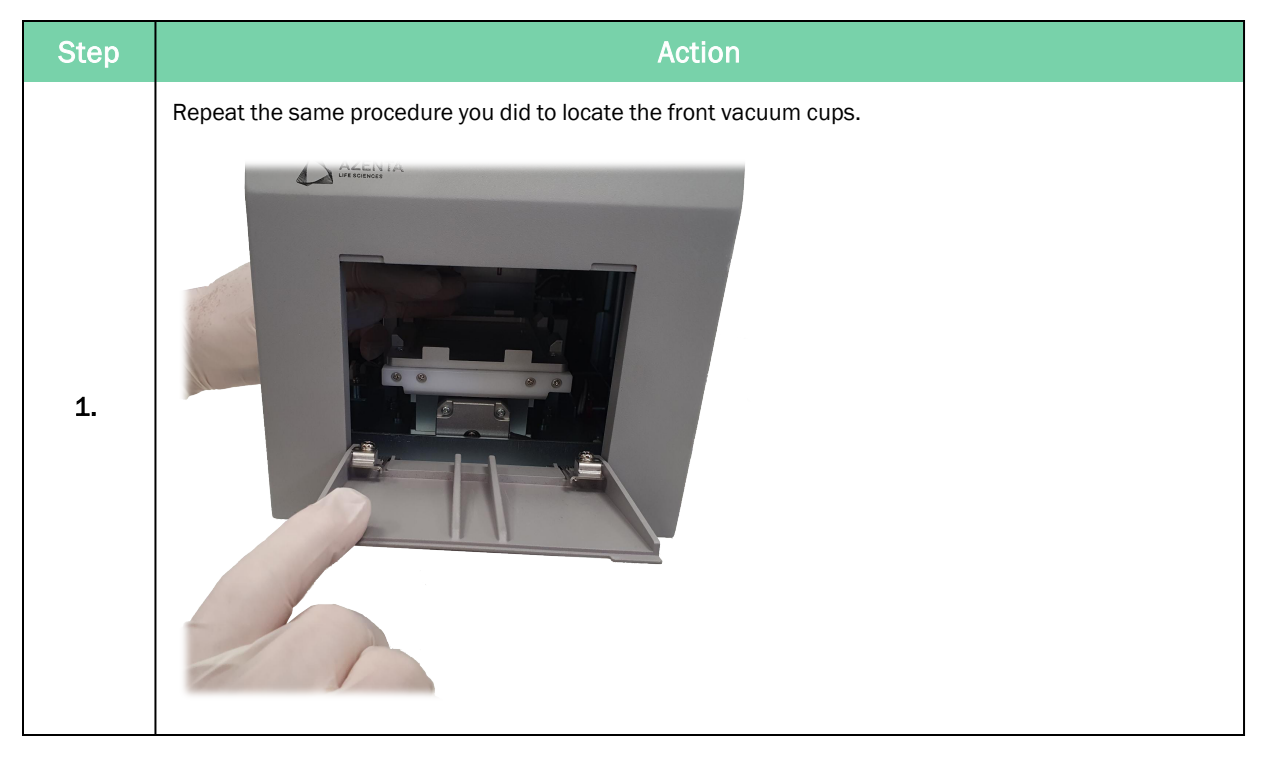

#### 6. Routine and Preventative Maintenance

Replacing the Vacuum Cups

| Step | Action                                                                                                    |
|------|----------------------------------------------------------------------------------------------------|
| 2.   | <image/>                                                                                                    |
| 3.   | Replace the cups in the same way you removed them earlier, pushing the cups all the way onto the pins that hold them in place. You can further ensure the cups are fixed properly by applying gentle force to the cup, pushing up with the tip of your finger. |
| 4.   | Check that all vacuum cups are fixed properly and fully in place. A light helps in this instance.                                                                                                    |
| 5.   | Once you are happy that all vacuum cups are fitted correctly, fix the inspection door in place, turn the unit back on, and set the temperature you require. Refer to "Setting the Sealing Parameters" on page 34.                                              |

# 7. Troubleshooting

## Hardware Problem

| Symptom                                                                                   | Possible Cause                                                                                                    | Solution                                                                                                    |
|-------------------------------------------------------------------------------------------|----------------------------------------------------------------------------------------------------|----------------------------------------------------------------------------------------------------|
| The seal loading tool cannot pass through the rear clamp.                                 | The loading tool is not inserted<br>through the clamping<br>mechanism in the correct way.<br>OR<br>The plate carrier is not located<br>at the correct position for<br>loading. | Pull the tool out. Re-insert the tool. The gap for<br>the tool to pass through has red arrows<br>indicating the insertion position.<br>OR<br>Reboot the unit by switching it off and on and<br>the carrier returns to its home position. |
| Sealing material does not pull through the machine.                                       | The sealing material is not prop-<br>erly inserted to the seal loading tool.                                                                                                   | Reinsert the sealing material in the clip of the loading tool.                                                                                                    |
| The sealing material doesn't cut correctly.                                               | The sealing material has not<br>been properly loaded.<br>OR<br>The cutting module may be<br>damaged due to incorrect<br>loading process.                                       | Re-load the roll.<br>OR<br>Contact your Azenta Life Sciences service<br>representative.                                                                                                    |
| During the sealing process, the sealing material falls onto the plate carrier repeatedly. | The vacuum cup may have been damaged.                                                                                                    | The vacuum cup is a consumable. Contact your Azenta Life Sciences service representative for replacements.                                                                                                    |
| Unit doesn't seal properly or seals poorly.                                               | Incompatible seal/plate<br>selection<br>OR<br>Sealing parameters are not<br>optimized.                                                                                         | Refer to Azenta Life Sciences's heat sealing<br>film and foil comparison table.<br>OR<br>Refer to Azenta Life Sciences's heat sealing<br>film and foil comparison table.                                                                 |
| Display screen freezes.                                                                   | Continuously rebooting the unit without shutting it down correctly.                                                                                                    | Switch the Automated Roll Heat Sealer off and back on again after at least one minute.                                                                                                    |

## Seal Loading

| Warning                                                                                        | Action: User / Instrument                                                                                                    |
|------------------------------------------------------------------------------------------------|----------------------------------------------------------------------------------------------------|
| Warning<br>No seal detected.<br>Press OK to perform the Seal Loading<br>Process.<br>OK         | Touch <b>OK</b> to perform the seal loading process.<br>Before the plate carrier is moving, the seal (roll) sensor does not detect a seal.                                                                                                    |
| Warning<br>Remove any micro-plate and plate<br>adaptor from the plate shuttle and<br>press OK. | Ensure the plate carrier is free from any micro-plate and touch <b>OK</b> to start<br>the seal loading process.<br><i>The plate carrier moves to the seal loading position.</i>                                                                                                    |
| Warning<br>Please conduct the Seal Loading<br>Process and on completion press OK.              | Conduct seal loading procedure by sliding the seal loading tool into the unit.                                                                                                    |
| Warning<br>Please confirm the seal loading tool has<br>been removed from the unit!<br>OK       | Ensure the seal loading tool is clear of the instrument. Lightly holding the<br>end of the seal in one hand and making sure it is central to the cutout<br>section of the door, touch <b>OK</b> on the touch screen.<br><b>NOTE:</b> Do not pull the seal material at this step! The heating block<br>moves down to cut off the seal.<br>The plate carrier moves to the outside position. |
| Warning<br>Please remove the waste seal and press<br>OK.<br>OK                                 | Remove the excess sealing material. Touch <b>OK</b> on the touch screen to complete the seal loading process.<br>The plate carrier goes back into the machine. The front clamp closes to grip the seal film. The plate carrier goes to the outside position.                                                                                                    |

| Warning                                  | Action: User / Instrument                                   |
|------------------------------------------|-------------------------------------------------------------|
| Warning<br>Seal loading is now complete. | No action required. The message disappears after 3 seconds. |

### **Protocol Management**

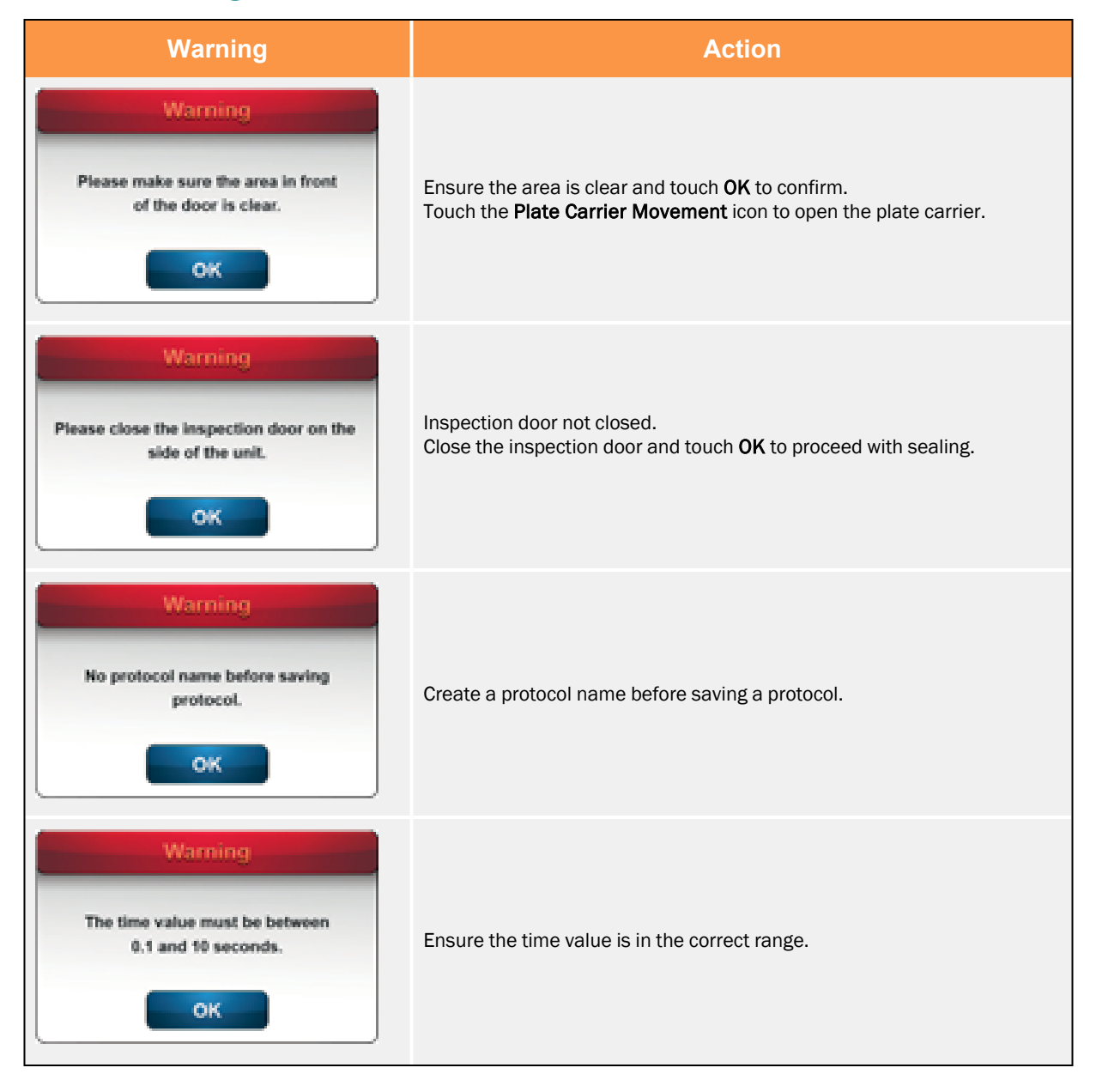

| Warning                                                              | Action                                                |
|----------------------------------------------------------------------|-------------------------------------------------------|
| Warning<br>Temperature value must be between<br>100 and 200°C.<br>OK | Ensure the temperature value is in the correct range. |
| Warning<br>Are you sure you want to delete<br>this protocol?<br>OK   | Press <b>Delete</b> in protocol management section.   |
| Warning<br>This name already exists,<br>please change name and save. | Select a new protocol name and save the protocol.     |

## General

| Warning                                                                                                    | Action: User / Instrument                                                                                                    |
|----------------------------------------------------------------------------------------------------|----------------------------------------------------------------------------------------------------|
| Warning<br>Safety fault detected!<br>Please power off the unit,<br>make sure the inspection door<br>is closed correctly<br>and repower the unit. | The inspection door was opened during running.<br>Close the inspection door and power off the unit.<br>Repower the unit and start the seal loading procedure.                                                                 |
| Warning<br>Seal incomplete. Refer to manual<br>for suitable plate support and<br>press OK to resume<br>OK                                        | No or unsuitable plate adapter on plate carrier, heating block module<br>cannot detect the plate when pressing down.<br>Choose suitable plate adapter and touch <b>OK</b> to resume. Refer to "Plate<br>Adapters" on page 42. |

| Warning                                                                                                    | Action: User / Instrument                                                                                                    |
|----------------------------------------------------------------------------------------------------|----------------------------------------------------------------------------------------------------|
| Warning<br>Seal film has run out!<br>Please press ok, remove the spindle<br>and pull the rest of the seal out of<br>the unit, then reboot.                | No seal can be detected by the rear sensor.<br>Pull out the remaining seal and reboot the unit to proceed with the seal<br>loading procedure.                                                                                                    |
| Warning<br>Please check the seal roll.<br>If it has run out, press OK to perform<br>the Seal Loading Process, otherwise<br>press Continue.<br>OK Continue | Check if the seal roll has run out.<br>If yes, touch <b>OK</b> to proceed with the seal loading process.<br>If no, touch <b>Continue</b> to proceed with sealing.                                                                                                    |
| Warning<br>To proceed, remove the plate adaptor<br>and select one of the following options:<br>Close door Chg roll Esc                                    | Select one of the following options:<br>Touch <b>Close door</b> to close the door of the instrument.<br>Touch <b>Chg roll</b> to start the seal unloading procedure.<br>Touch <b>Esc</b> to proceed with sealing.                                                                                    |
| Warning<br>Check for and remove any cut seal<br>before continuing.                                                                                        | After you touch <b>Close door</b> , the unit closes the door and cut a seal which drops to the plate carrier. This cut seal needs to be removed before proceeding.<br>Touch <b>OK</b> to check and remove the cut seal.<br><i>The door opens and the plate carrier goes to the outside position.</i> |
| Warning<br>No sealing film detected!<br>Please open the inspection door<br>then check for and remove any<br>remaining seal.                               | <ul> <li>The sealing film is not in position for the next sealing run. Possible cause:</li> <li>The sealing film has run out, replace the seal roll.</li> <li>The sealing film has been dropped. Check if the vacuum cups are intact or need replacing.</li> </ul>                                   |

| Warning                                                                                                    | Action: User / Instrument                                                                                                    |
|----------------------------------------------------------------------------------------------------|----------------------------------------------------------------------------------------------------|
| Warning<br>Please close the inspection door on the<br>side of the unit.                                       | Reminder to close the inspection door.                                                                                        |
| Warning<br>Please reboot the unit.                                                                            | Reminder to reboot the unit.                                                                                                  |
| Warning<br>It is now safe to remove the roll.                                                                 | Reminder that the sealing roll can be removed safely.                                                                         |
| Warning<br>Press OPEN to return the plate shuttle<br>to the correct position to start the<br>sealing process. | Touch the <b>Plate Carrier Movement</b> icon to move the plate carrier to out-<br>side position for the next sealing process. |

## **Error Messages**

| Error    | Operation                                                                                             | ASCII                                                          |
|----------|----------------------------------------------------------------------------------------------------|----------------------------------------------------------------|
| Error 1  | Heater temperature rises over 210°C in any condition.                                                 | Contact your Azenta Life Sciences service representative.      |
| Error 2  | You touch Seal but heater can't move up                                                               | Contact your Azenta Life Sciences ser-<br>vice representative. |
| Error 3  | You touch <b>Seal</b> or the <b>Plate Carrier Movement</b> icon but the plate carrier does not close. | Contact your Azenta Life Sciences ser-<br>vice representative. |
| Error 4  | You touch <b>Seal</b> or the <b>Plate Carrier Movement</b> icon but the plate carrier does not open.  | Contact your Azenta Life Sciences ser-<br>vice representative. |
| Error 5  | Temperature detect abnormal.                                                                          | Contact your Azenta Life Sciences ser-<br>vice representative. |
| Error 6  | Temperature does not reach the set value.                                                             | Contact your service representative.                           |
| Error 7  | Temperature inaccuracy.                                                                               | Contact your Azenta Life Sciences ser-<br>vice representative. |
| Error 9  | Over-current occurred in the plate motor driver.                                                      | Contact your Azenta Life Sciences ser-<br>vice representative. |
| Error 10 | Over-current occurred in the heater motor driver.                                                     | Contact your Azenta Life Sciences ser-<br>vice representative. |
| Error 11 | No detection at heating block's home sensor.                                                          | Contact your Azenta Life Sciences ser-<br>vice representative. |
| Error 12 | ADC value doesn't update over 10 sec.                                                                 | Contact your Azenta Life Sciences ser-<br>vice representative. |

# 8. Appendices

This chapter contains the appendices for the manual.

## Appendix A: Technical Specifications

| Model                     | Technical Specification                                                                       |
|---------------------------|-----------------------------------------------------------------------------------------------|
| Connection                | RS-232 serial port, USB port                                                                  |
| Dimension (W x L x H)     | 230 x 507 x 276 mm<br><b>NOTE:</b> Additional space is required if large seal rolls are used. |
| Location                  | Indoor use only                                                                               |
| Max operating altitude    | 2000m                                                                                         |
| Operation humidity        | 0 - 85% RH                                                                                    |
| Pollution degree          | 2                                                                                             |
| Power consumption         | 700W (max)                                                                                    |
| Power supply              | V in: AC100 - 240V ± 10%<br>V out: DC 24V 320W                                                |
| Sealing temperature range | 100 - 195 ° C                                                                                 |
| Sealing time range        | 0.1 - 10 sec                                                                                  |
| Storage temperature       | 15-70°C                                                                                       |
| Weight (without roll)     | 27 kg                                                                                         |
| Working temperature range | 10-30°C                                                                                       |

NOTE: Specifications are subject to change without prior notice.

## **Appendix B: Ordering Information and Accessories**

| Code                     | Description                                              | Quantity |
|--------------------------|----------------------------------------------------------|----------|
| 4ti-0665                 | Automated Roll Heat Sealer for use with Adapters A and B | 1        |
| 4ti-0665-1               | Seal loading tool                                        | 1        |
| 4ti-0665-2               | Plate support adapter A                                  | 1        |
| 4ti-0665-3               | Plate support adapter B                                  | 1        |
| 4ti-0665-4               | Roll holder                                              | 1        |
| 4ti-0665-5<br>4ti-0665-6 | Vacuum cups, front (clear)<br>Vacuum cups, rear (black)  | 2<br>2   |
| 4ti-0665-7               | Plastic tweezers                                         | 1        |

#### 8. Appendices

Appendix B: Ordering Information and Accessories

| Code       | Description                                                                                                    | Quantity |
|------------|----------------------------------------------------------------------------------------------------|----------|
| 4ti-0665-8 | Clear plastic dust cover for enclosing the sealing roll           NOTE: Only applicable for smaller rolls (product code 4ti-xxxx/80, /100, /122). Refer to "Heat Seal Materials" on page 45. | 1        |

## **Appendix C: Warranty**

Azenta Life Sciences warrants that the Automated Roll Heat Sealer (4ti-0665) should be free from defects in materials and workmanship for a period of 24 months or up to 200,000 sealing operations from the date of purchase.\* The purchase date is determined by the invoice date from Azenta Life Sciences to the customer. If the instrument is being incorporated into an automated system by a third party, the warranty period may be extended by a maximum of six months or the date the system is commissioned, whichever is the shorter. For this automation extension to be valid, Azenta Life Sciences must be notified of this requirement along with the details of the integrator at the point of purchase.

Each Automated Roll Heat Sealer is tested and documented by the manufacturer before shipping. Azenta Life Sciences's Quality Control System guarantees that the performance of the Automated Roll Heat Sealer you have purchased is within its specifications.

The warranty covers all parts (other than the vacuum cups) and labour costs associated with a repair of the unit within the first 24 months. The need for returning a unit for service must first be agreed with Azenta Life Sciences via telephone support. Once it is established a return is necessary, Azenta Life Sciences will issue a returns number, details of which must be returned with the unit.

The warranty does not cover defects caused by excessive wear and tear or damage due to shipping, accident, abuse, misuse, problems with electrical power, or usage not in accordance with product instructions, if other than original spare parts supplied by the manufacturer have been used, or if other than original Azenta Life Sciences seal rolls have been used.

The warranty does not automatically cover shipping charges. Shipping costs (both ways) will be covered by Azenta Life Sciences where a returns number is issued within 8 weeks of the original delivery date (as confirmed by the invoice date). Shipping costs after this period will need to be covered by the customer.

Once returned to an Azenta Life Sciences designated service centre, the unit will be inspected and repaired accordingly and a report provided to the customer. Azenta Life Sciences would expect to carry out this work and return the unit within 10 working days of receiving the unit.

Onsite service or a swap out service (where a loaner instrument is shipped to the customer whilst theirs is repaired) can be arranged at extra cost. Contact Azenta Life Sciences if you are interested in this service.

This standard warranty can be extended to 36 or 48 months respectively.

Extended warranty must be purchased within 4 weeks of the original invoice address.

\*The warranty period for a Refurbished Automated Roll Heat Sealer (4TI-0665R) is 12 months from date of purchase.

| Code        | Description                     |
|-------------|---------------------------------|
| 4ti-0665-10 | Standard warranty (24 months)   |
| 4ti-0665-11 | Warranty extension year 3       |
| 4ti-0665-12 | Warranty extension year 3 and 4 |
| 4ti-0665-13 | Warranty extension year 4       |

Contact Azenta Life Sciences or your local distributor for pricing details.

The warranty does not cover any damage to the set of four vacuum cups which can be replaced by a customer. Refer to "Replacing the Vacuum Cups" on page 52. A set of four replacement vacuum cups are provided with each new unit.

The warranty does not cover damage caused to the unit in shipping due to unsuitable or insufficient packing being used. Wherever possible, the original shipping box should be retained by the customer and used for returning the unit.

**NOTE:** Any shipment of an Automated Roll Heat Sealer must be palletized. For details, refer to "Shipping Instruction" on page 71.

## **Appendix D: Shipping Instruction**

In the event the instrument should be shipped from one destination to another (for example, returned to Azenta Life Sciences for servicing), you should follow these instructions to safeguard the Automated Roll Heat Sealer during its journey. Azenta Life Sciences warranty does not cover shipping costs or damage caused by shipping. Warranty for your unit will be declared void should you fail to follow these instructions fully. Please also refer to "Warranty" on page 69.

#### Shipping Bracket and Rear Sensor Protection Screw

Before boxing your unit up you must ensure that the shipping bracket and rear sensor protection screw (seen in the figures below) are fixed in place fully. The shipping bracket locks the shuttle in place and restricts movement during transit, whilst the rear sensor protection screw limits movement of the rear pendulum sensor.

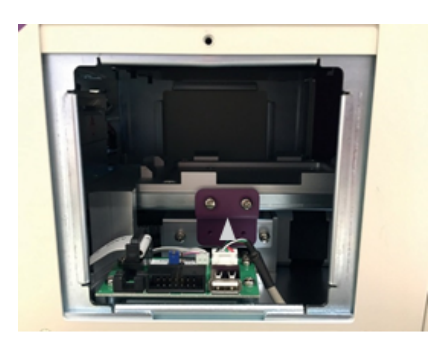

Figure 8-1: Shipping Bracket

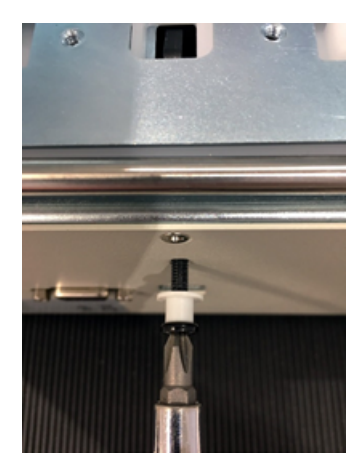

Figure 8-2: Rear Sensor Protection Screw

1

## 

**Two-Person Lift Recommended** 

This product weighs 27 kg (about 60 lbs). Improper lifting may result in personal injury.

• Do not attempt to lift this product alone. Always use 2-person lift techniques or a lift aid.

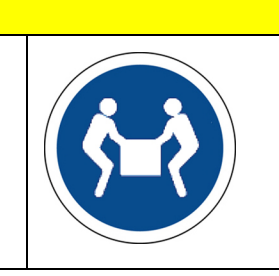

## Packing the Device into the Shipping Box

| Step | Action                                                                                                    |
|------|----------------------------------------------------------------------------------------------------|
| 1.   | Once the shuttle and rear pendulum sensor are locked in place the unit is ready to be placed inside the shipping box. The Automated Roll Heat Sealer is very heavy (27 kg) so great care should be taken when lifting and placing the unit inside the box. Ensure the Automated Roll Heat Sealer is sitting within the cut out section of the protective foam.<br><b>NOTE:</b> Ensure adapters are removed from the unit prior to boxing the Automated Roll Heat Sealer. |
| 2.   | Add the top layer of protective foam packaging, securing the unit in place.                                                                                                    |
Appendix D: Shipping Instruction

| Step | Action                                                                              |
|------|-------------------------------------------------------------------------------------|
| 3.   | Collect all adapters and accessories, packing them in the supplied accessories box. |
|      | # Part   1 Plate support adapter A                                                  |
|      | 2 Plate support adapter B                                                           |
|      | 3 Locking nut                                                                       |
|      | 4 Spare vacuum cups                                                                 |
|      | 5 Spindle, tweezers                                                                 |
|      | 6 Clamping wheels                                                                   |
| 4.   | Add the accessories box, power lead, and seal loading tool in the following manner. |

## Setting the Device on a Pallet

The Automated Roll Heat Sealer *must be* wrapped and strapped onto a pallet before being shipped from one destination to another. Ensure no boxes are stacked on top of the Automated Roll Heat Sealer box.

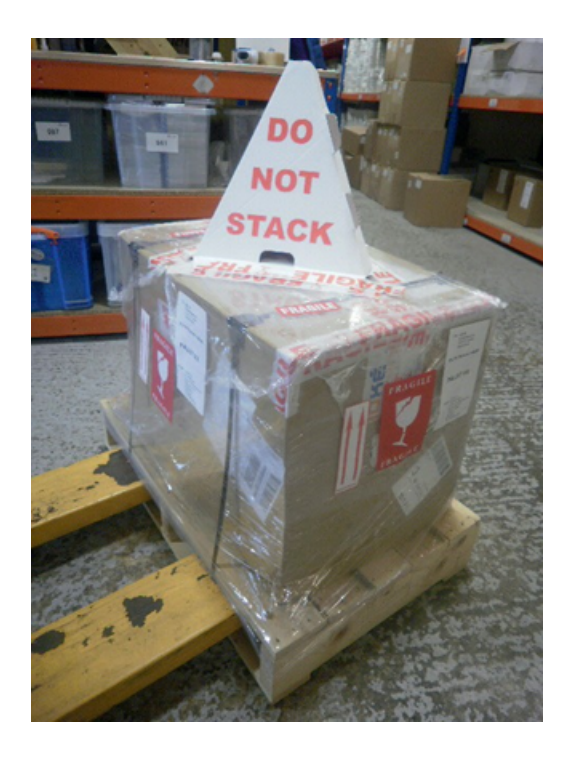

The standard packaging of the Automated Roll Heat Sealer is two to three layers.

## WEEE Statement (European Union)

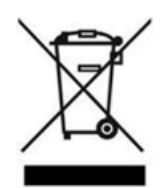

The symbol above indicates that Waste Electrical and Electronic Equipment (WEEE) is not to be disposed of as unsorted municipal waste. Equipment marked with this symbol is to be collected separately.

The objectives of this program are to preserve, protect and improve the quality of the environment, protect human health and utilize natural resources prudently and rationally. Specific treatment of WEEE is indispensable in order to avoid the dispersion of pollutants into the recycled material or waste stream. Such treatment is the most effective means of protecting the customer's environment.

The waste collection, reuse, recycling, and recovery programs available to Azenta Life Sciences customers, vary by customer location. Please contact the responsible body (e.g., your laboratory manager) for information about local requirements.